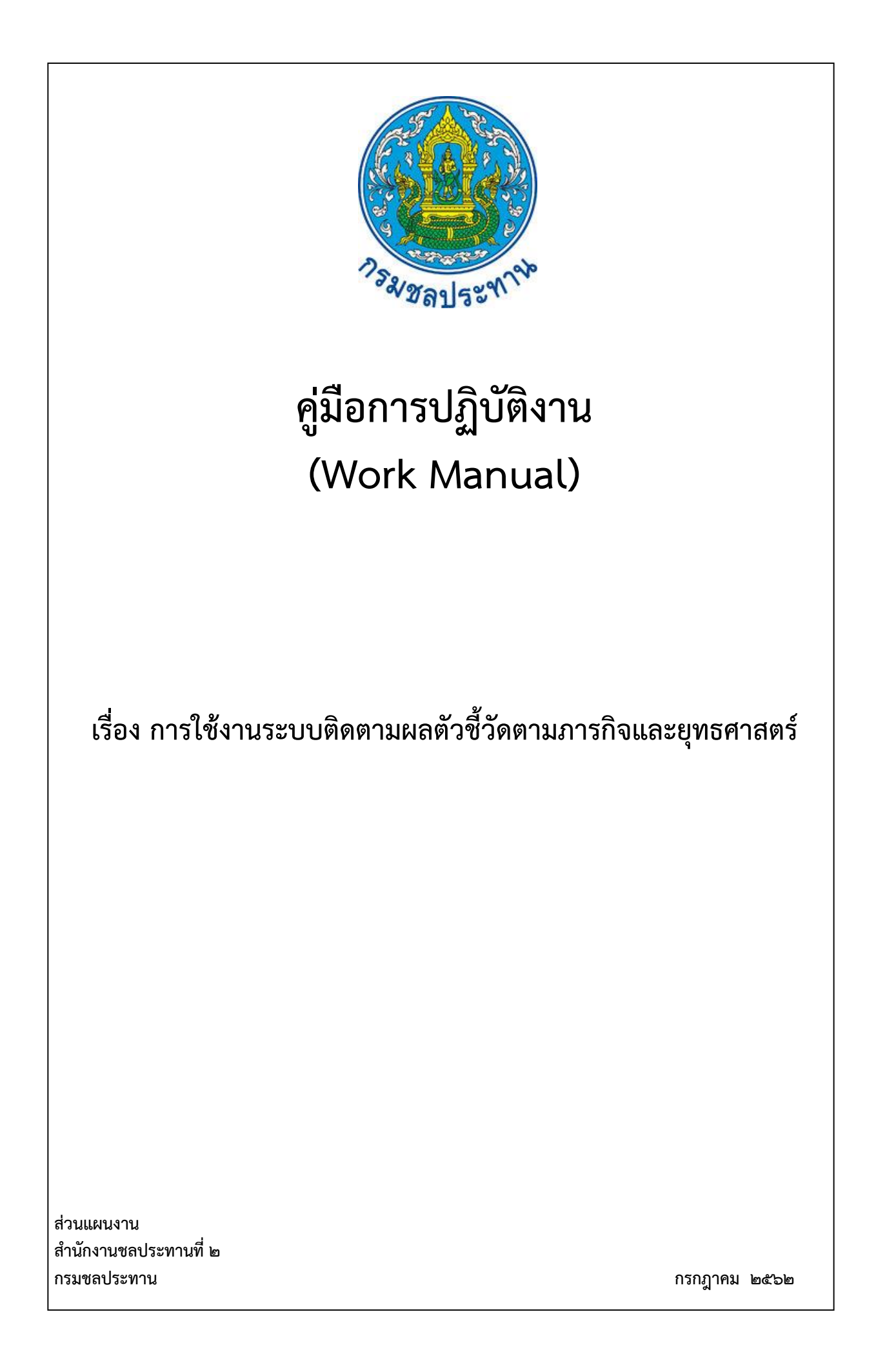

# คู่มือการปฏิบัติงาน (Work Manual)

# เรื่อง การใช้งานระบบติดตามผลตัวชี้วัดตามภารกิจและยุทธศาสตร์

รหัสคู่มือ สชป.๒/ผง.๑/๒๕๖๒

**หน่วยงานที่จัดทำ** ฝ่ายยุทธศาสตร์ ส่วนแผนงาน สำนักงานชลประทานที่ ๒

**ที่ปรึกษา** ผู้อำนวยการส่วนแผนงาน

พิมพ์ครั้งที่ ๑ จำนวน ๑ เล่ม เดือน กรกฎาคม พ.ศ. ๒๕๖๒

**หมวดหมู่** แผนงาน

# คู่มือการปฏิบัติงาน (Work Manual)

เรื่อง การใช้งานระบบติดตามผลตัวชี้วัดตามภารกิจและยุทธศาสตร์

ได้ผ่านการตรวจสอบ กลั่นกรองจากคณะทำงานตรวจสอบกลั่นกรองคู่มือการปฏิบัติงาน ของสำนักงานชลประทานที่ 2 เรียบร้อยแล้ว จึงถือเป็นคู่มือฉบับสมบูรณ์ สามารถใข้เป็นเอกสารเผยแพร่และใช้เป็นแนวทางในการปฏิบัติงาน

ลงชื่อ....

( นายสถิต โพธิ์ดี ) ตำแหน่ง ประธานคณะทำงาน ๆ

ลงชื่อ.....

( นายสมหวัง ผลประสิทธิโต )
 ผู้อำนวยการส่วนแผนงาน
 ตำแหน่ง คณะทำงานกลั่นกรองๆ

ลงชื่อ..... ( นายเกียรติกวิน เพิ่มทวีสิน ) ตำแหน่ง คณะทำงานและเลขานุการา

# คู่มือการปฏิบัติงาน (Work Manual)

# เรื่อง การใช้งานระบบติดตามผลตัวชี้วัดตามภารกิจและยุทธศาสตร์

จัดทำโดย

ชื่อ-สกุล นายเกียรติกวิน เพิ่มทวีสิน ดำแหน่ง วิศวกรชลประทานชำนาญการ สังกัด ฝ่ายยุทธศาสตร์ ส่วนแผนงาน

ชื่อ-สกุล นางสาวธัญชนก เลิศพิพัฒน์กุล ดำแหน่ง วิศวกรชลประทานปฏิบัติการ สังกัด ฝ่ายติดตามและประเมินผล ส่วนแผนงาน

สามารถติดต่อสอบถามรายละเอียด/ข้อมูลเพิ่มเติมได้ที่

ที่อยู่ สำนักงานชลประทานที่ ๒ ถนนบุญวาทย์ ตำบลสวนดอก อำเภอเมือง จังหวัดลำปาง เบอร์โทรศัพท์ ๐-๕๔๒๒-๖๗๐๐ กรมชลประทาน โดยส่วนระบบสารสนเทศและภูมิสารสนเทศ ศูนย์เทคโนโลยีสารสนเทศและการ สื่อสาร ได้พัฒนาระบบติดตามผลตัวชี้วัดตามภารกิจและยุทธศาสตร์ เพื่อให้แต่ละหน่วยงานรายงานผลการ ดำเนินงานตามตัวชี้วัดที่รับผิดชอบ ให้เป็นไปในมาตรฐานเดียวกัน สามารถรวบรวมและตรวจสอบข้อมูลใน ภาพรวมของกรมชลประทาน ซึ่งจะส่งผลให้การปฏิบัติราชการตามภารกิจหน่วยงานเป็นไปอย่างมีประสิทธิภาพ และประสิทธิผล ตามเป้าหมายที่กำหนด สอดคล้องกับแผนที่ยุทธศาสตร์ ๒๐ ปี กรมชลประทาน พ.ศ.๒๕๖๐-๒๕๗๙ และแผนยุทธศาสตร์กรมชลประทาน พ.ศ.๒๕๖๐-๒๕๖๔

คู่มือเล่มนี้เหมาะสำหรับผู้ปฏิบัติงานติดตาม รวบรวมและรายงานผลตัวชี้วัดตามภารกิจและ ยุทธศาสตร์ระดับสำนักงานชลประทาน เพื่อให้ผู้ที่รับผิดชอบในการดำเนินงานตัวชี้วัดการปฏิบัติราชการ ทราบ ถึงวิธีปฏิบัติ และสามารถใช้งานระบบติดตามผลตัวชี้วัดตามภารกิจและยุทธศาสตร์ได้อย่างถูกต้อง

> คณะผู้จัดทำ ฝ่ายยุทธศาสตร์ สำนักงานชลประทานที่ ๒ กรมชลประทาน

### สารบัญ

|                                                                                                    | หน้า |
|----------------------------------------------------------------------------------------------------|------|
| วัตถุประสงค์                                                                                                    | ୭    |
| ขอบเขต                                                                                                    | ଭ    |
| คำจำกัดความ                                                                                                    | ୭    |
| หน้าที่ความรับผิดชอบ                                                                                                    | ම    |
| Work Flow                                                                                                    | ୌ    |
| ขั้นตอนการปฏิบัติงาน                                                                                                    | ಡ    |
| ระบบติดตามประเมินผล                                                                                                    | ଭଭ   |
| เอกสารอ้างอิง                                                                                                    | ଭ୩   |
| แบบฟอร์มที่ใช้                                                                                                    | ଭ୩   |
| ภาคผนวก                                                                                                    | ଭଝ   |
| <ul> <li>๑) ตัวชี้วัดตามภารกิจและยุทธศาสตร์ ระดับสำนัก/กอง ประจำปี<br/>สายงานรองอธิบดีฝ่ายส่งน้ำและบำรุงรักษา</li> <li>๒) คู่มือการใช้งานระบบติดตามผลตัวชี้วัดตามภารกิจและยุทธศาสตร์ (KPI online)</li> </ul> |      |

m) แบบฟอร์มรายงานผลการปฏิบัติงานตามตัวชี้วัด

### คู่มือการปฏิบัติงาน การใช้งานระบบติดตามผลตัวชี้วัดตามภารกิจและยุทธศาสตร์

#### ๑. วัตถุประสงค์

๑.๑ เพื่อให้ส่วนราชการมีการจัดทำคู่มือการปฏิบัติงานที่ชัดเจน อย่างเป็นลายลักษณ์อักษร ที่แสดงถึง รายละเอียดขั้นตอนการปฏิบัติงานของกระบวนการใช้งานระบบติดตามผลตัวชี้วัดตามภารกิจและยุทธศาสตร์ไว้ ใช้เป็นมาตรฐานในการปฏิบัติงาน

๑.๒ เพื่อเป็นแนวทางให้ผู้ปฏิบัติงานที่เกี่ยวข้องกับการรายงานผลในระบบติดตามผลตัวชี้วัดตามภารกิจ และยุทธศาสตร์ สามารถรายงานผลการปฏิบัติงานให้มีประสิทธิภาพ

#### ๒. ขอบเขต

คู่มือการปฏิบัติงานนี้ครอบคลุมขั้นตอนในการรายงานผลการปฏิบัติงานในระบบติดตามผลตัวชี้วัดตาม ภารกิจและยุทธศาสตร์ ตั้งแต่ได้รับตัวชี้วัดตามภารกิจและยุทธศาสตร์ระดับสำนักงานชลประทาน การติดตาม และรวบรวมข้อมูลผลการดำเนินงานตามแบบฟอร์มที่ระบบกำหนด การเข้าสู่ระบบเพื่อรายงานผลการปฏิบัติงาน การกรอกรายละเอียดและแนบเอกสาร ไปจนถึงการตรวจสอบค่าคะแนนที่ได้

#### ๓. คำจำกัดความ

ระบบติดตามผลตัวชี้วัดตามภารกิจและยุทธศาสตร์ (KPI online) หมายถึง ระบบที่กรมชลประทาน จัดทำขึ้นเพื่อให้สำนัก/กอง กรอกข้อมูลรายงานการปฏิบัติงานตามตัวชี้วัดที่รับผิดชอบ โดยสามารถเข้าใช้งาน ระบบได้ที่ http://kpionline.rid.go.th และต้องใข้ User name และ Password ที่ได้รับจากกองแผนงาน

รายละเอียดตัวชี้วัด (KPI Templete) หมายถึง แบบฟอร์มแสดงรายละเอียดตัวชี้วัดแต่ละตัว ข้อมูล ประกอบด้วย ชื่อตัวชี้วัด คำอธิบาย เป้าหมาย หน่วยวัด น้ำหนัก สูตรการคำนวณ รอบการรายงาน วิธีเก็บข้อมูล ผู้รับผิดชอบ ผู้กำกับตัวชี้วัด ผู้รวมรวมข้อมูล ข้อมูลพื้นฐาน และระดับเกณฑ์การให้คะแนน

**ตัวชี้วัด (KPI)** หมายถึง ดัชนีชี้วัดผลงานหรือความสำเร็จของงาน โดยเทียบผลการปฏิบัติงานกับ มาตรฐานหรือเป้าหมายที่ตกลงกันไว้ นอกจากจะเป็นวิธีการประเมินผลงานของบุคลากรแล้ว ยังเป็นวิธีที่องค์กร สามารถใช้ในการวัดและประเมินผลความก้าวหน้าของการบรรลุวิสัยทัศน์ขององค์กร เพื่อปรับปรุงประสิทธิภาพ ในการปฏิบัติงานขององค์กร

ตัวชี้วัดตามภารกิจและยุทธศาสตร์ ระดับสำนัก/กอง สายงานรองอธิบดีฝ่ายส่งน้ำและบำรุงรักษา ประจำปีงบประมาณ พ.ศ.๒๕๖๒ ประกอบด้วย

ชป.๑ ปริมาณความจุเก็บกักที่เพิ่มขึ้น

ชป.๒ พื้นที่ชลประทานที่เพิ่มขึ้น

ชป.๓ พื้นที่รับประโยชน์ที่เพิ่มขึ้น

ชป.๔ ประสิทธิภาพการบริหารจัดการน้ำชลประทาน (Irrigation efficiency)

๔.๑ ประสิทธิภาพการส่งน้ำของโครงการ

๔.๒ ความหนาแน่นของการปลูกพืช (Cropping Intensity)

๙.๓ ปริมาณน้ำจัดสรรให้ตามวัตถุประสงค์การใช้น้ำ

ชป.๕ พื้นที่ความเสียหายของพืชเศรษฐกิจ (ข้าว) ในเขตชลประทานจากอุทกภัยและภัยแล้ง ชป.๖ ความสำเร็จของการดำเนินการสร้างเครือข่ายด้านงานชลประทาน ชป.๗ การเบิกจ่ายเงินงบประมาณรายจ่ายลงทุน ชป.๘ ความพึงพอใจของผู้รับบริการของสำนักงานชลประทาน

#### ๔. หน้าที่ความรับผิดชอบ

**ผู้อำนวยการสำนักงานชลประทานที่ ๒** พิจารณากำหนดยุทธศาสตร์สำนักงานชลประทาน ให้สอดคล้อง กับยุทธศาสตร์กรมชลประทาน ควบคุม กำกับ ติดตาม การปฏิบัติงานตามตัวชี้วัดตามภารกิจและยุทธศาสตร์

**ผู้อำนวยการส่วนแผนงาน** มีหน้าที่ ควบคุม กำกับ ติดตาม การรายงานผลปฏิบัติงานตามตัวชี้วัดตาม ภารกิจและยุทธศาสตร์ของทุกส่วน/โครงการ

**ผู้อำนวยการส่วน/โครงการ** มีหน้าที่ ควบคุม ตรวจสอบ รายงานผลการปฏิบัติงานตามตัวชี้วัดตามภารกิจ และยุทธศาสตร์ที่รับผิดชอบ

้ส่วน/โครงการที่เกี่ยวข้อง ปฏิบัติงานตามตัวชี้วัดตามภารกิจและยุทธศาสตร์ที่หน่วยงานรับผิดชอบ และ รายงานผลการดำเนินงานรายเดือน

**ฝ่ายยุทธศาสตร์** ติดตาม รวบรวมผลการปฏิบัติงานตามตัวชี้วัดตามภารกิจและยุทธศาสตร์และสรุปใน ภาพรวมสำนักงาน เพื่อกรอกข้อมูลรายงานผลในระบบติดตามผลตัวชี้วัดตามภารกิจและยุทธศาสตร์

### สรุปกระบวนการใช้งานระบบติดตามผลตัวชี้วัดตามภารกิจและยุทธศาสตร์

กระบวนการใช้งานระบบติดตามผลตัวชี้วัดตามภารกิจและยุทธศาสตร์ ประกอบด้วยขั้นตอนสำคัญ

- ๑. รายละเอียดตัวชี้วัด (KPI Templete) สำนักงานชลประทาน
- ๒. ติดตาม รวบรวมผลการดำเนินงานรายตัวชี้วัด
- m. เข้าสู่ระบบติดตามผลตัวชี้วัดตามภารกิจและยุทธศาสตร์ (KPI online)
- ๙. กรอ<sup>๊</sup>กรายละเอียด ข้อมูลรายงานผลตัวชี้วัด
   หากกรอกข้อมูลผิดพลาดสามารถแก้ไขข้อมูล หรือลบข้อมูล
- ๕. แนบเอกสารประกอบการดำเนินงาน
- ๖. บันทึกข้อมูล

ดังนี้

### Work Flow กระบวนการใช้งานระบบติดตามผลตัวชี้วัดตามภารกิจและยุทธศาสตร์

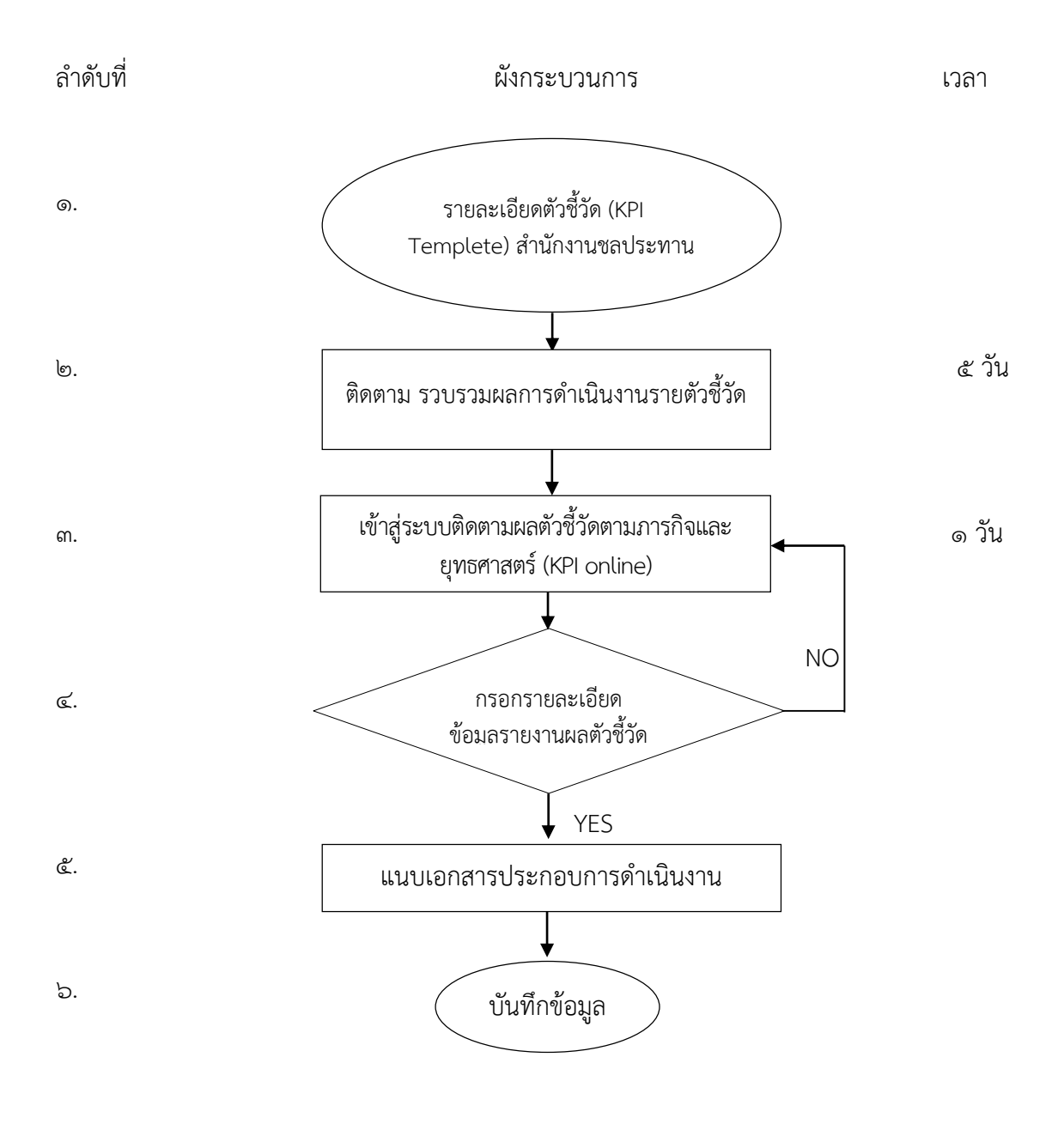

ระยะเวลาดำเนินการ ๖ วัน

#### ඳ. Work Flow

### ชื่อกระบวนการ : การใช้งานระบบติดตามผลตัวชี้วัดตามภารกิจและยุทธศาสตร์

**ตัวชี้วัดผลลัพธ์กระบวนการจัดทำคู่มือการปฏิบัติงาน :** ระดับความสำเร็จของการติดตามและประเมินผลคำรับรองการปฏิบัติราชการ

| ลำดับ     | ผังกระบวนการ                                               | มาตรฐานคุณภาพงาน | ผู้รับผิดชอบ                                                                                                    |                                                                    |                                                                                     |
|-----------|------------------------------------------------------------|------------------|----------------------------------------------------------------------------------------------------|--------------------------------------------------------------------|-------------------------------------------------------------------------------------|
| <u></u> . | รายละเอียดตัวชี้วัด (KPI<br>Templete) สำนักงาน<br>ชลประทาน |                  | ผู้บริหาร(อธิบดีและรองอธิบดี)<br>เห็นชอบตัวชี้วัดตามภารกิจและ<br>ยุทธศาสตร์กรมชลประทาน                                                                   | ตัวชี้วัดตามภารกิจและ<br>ยุทธศาสตร์กรมชลประทาน<br>ครบถ้วนตามสายงาน | -ผู้อำนวยการกอง<br>แผนงาน<br>-ผู้อำนวยการส่วน<br>วิเคราะห์นโยบาย                    |
| ල.        | ติดตาม รวบรวมผลการดำเนินงาน<br>รายตัวชี้วัด                | ๕ วัน            | สำนักฯ กำกับ ติดตาม การปฏิบัติงาน<br>ตามตัวชี้วัดที่แต่ละส่วน/โครงการ<br>รับผิดชอบ โดยให้เป็นไปตามเป้าหมาย<br>ที่กำหนด และรวบรวมสรุปผล<br>ภาพรวมของสำนัก | ผลการปฏิบัติงานตามตัวชี้วัด<br>ครบถ้วนเป็นไปตามเป้าหมาย            | -ผู้อำนวยการ<br>สำนักงานซลประทาน<br>-ผู้อำนวยการส่วน/<br>โครงการ<br>-ฝ่ายยุทธศาสตร์ |

| ลำดับ      | ผังกระบวนการ                                                        | ผังกระบวนการ รายละเอียดงาน<br>เวลา |                                                                                                    |      |                                                                                                    |  |
|------------|---------------------------------------------------------------------|------------------------------------|----------------------------------------------------------------------------------------------------|------|----------------------------------------------------------------------------------------------------|--|
| <u></u> ጠ. | เข้าสู่ระบบติดตามผลตัวชี้วัดตามภารกิจและ<br>ยุทธศาสตร์ (KPI online) | ເວຄາ<br>໑ ວັນ                      | -สำนักฯ รวบรวมข้อมูลจากส่วน/<br>โครงการและรายงานผลการปฏิบัติงาน<br>ผ่านระบบติดตามผลตัวชี้วัดตาม<br>ภารกิจและยุทธศาสตร์ (KPI online)<br>กรมชลประทาน โดยรายงานผลราย<br>เดือน รวม ๖ ครั้ง (เดือนมีนาคม ถึง<br>กันยายน)<br>-เข้าระบบที่<br>http://kpionline.rid.go.th โดยใช้<br>User name และ Password ที่ได้รับ<br>จากกองแผนงาน | d3 q | <ul> <li>-ผู้อำนวยการส่วน</li> <li>แผนงาน</li> <li>-ผู้อำนวยการส่วน/</li> <li>โครงการ</li> <li>-ฝ่ายยุทธศาสตร์</li> </ul> |  |
|            |                                                                     |                                    |                                                                                                    |      |                                                                                                    |  |

| ลำดับ | ผังกระบวนการ                              | ระยะ<br>เวลา | รายละเอียดงาน                                                                                                    | มาตรฐานคุณภาพงาน                                                       | ผู้รับผิดชอบ    |
|-------|-------------------------------------------|--------------|----------------------------------------------------------------------------------------------------|------------------------------------------------------------------------|-----------------|
| ଝ.    | กรอกรายละเอียด<br>ข้อมูลรายงานผลตัวชี้วัด | ~            | -กรอกรายละเอียดข้อมูลผลการ<br>ดำเนินงานที่รวบรวมไว้แต่ละตัวชี้วัดที่<br>ระบบกำหนด(ช่องสีขาว)<br>-หากกรอกข้อมูลผิดพลาดสามารถ<br>แก้ไขข้อมูล หรือลบข้อมูล | ข้อมูลการรายงานผลทุกตัวชี้วัด<br>การปฏิบัติงาน ในระบบติดตาม<br>ครบถ้วน | -ฝ่ายยุทธศาสตร์ |
| č.    | แนบเอกสารประกอบการดำเนินงาน               |              | บางตัวชี้วัดต้องดำเนินการแนบ<br>หลักฐานประกอบการดำเนินงาน                                                                                               | แนบเอกสารประกอบครบถ้วน<br>(ถ้ามี)                                      | -ฝ่ายยุทธศาสตร์ |
| ъ.    | บันทึกข้อมูล                              |              | บันทึกข้อมูลและตรวจสอบ                                                                                                    |                                                                        | -ฝ่ายยุทธศาสตร์ |

# ๖. ขั้นตอนการปฏิบัติงาน

| รายละเอียดงาน                                                                                                    | ขั้นตอนการปฏิบัติงาน                                                                                                    | ระเบียบ เอกสาร บันทึก<br>แนวทางแบบฟอร์มที่ใช้ | ผู้รับผิดชอบ                                                                        | เงื่อนไขการปฏิบัติงาน    |
|----------------------------------------------------------------------------------------------------|----------------------------------------------------------------------------------------------------|-----------------------------------------------|-------------------------------------------------------------------------------------|--------------------------|
| ๑.ผู้บริหาร(อธิบดีและรองอธิบดี)                                                                                                    | <ul> <li>สำนักฯ จัดทำตัวชี้วัดและร่าง</li> </ul>                                                                                                    | รายละเอียดตัวชี้วัด (KPI                      | -ผู้อำนวยการกอง                                                                     | ระบุรายละเอียดตาม        |
| เห็นชอบตัวชี้วัดตามภารกิจและ                                                                                                    | รายละเอียดตัวชี้วัด (KPI Templete)                                                                                                    | Templete)                                     | แผนงาน                                                                              | แบบฟอร์มรายละเอียด       |
| ยุทธศาสตร์กรมชลประทาน                                                                                                    | ระดับสำนักฯ นำส่งคณะทำงาน                                                                                                    |                                               | -ผู้อำนวยการสำนักงาน                                                                | ตัวชี้วัด (KPI Templete) |
|                                                                                                    | ขับเคลื่อนยุทธศาสตร์กรมชลประทาน                                                                                                    |                                               | ชลประทาน                                                                            | กำหนดข้อมูลครบถ้วน       |
|                                                                                                    | <ul> <li>คณะทำงานขับเคลื่อนยุทธศาสตร์กรม</li> </ul>                                                                                                    |                                               | -ผู้อำนวยการส่วน                                                                    |                          |
|                                                                                                    | ชลประทานกลั่นกรอง รวบรวมเสนอ                                                                                                    |                                               | วิเคราะห์นโยบาย                                                                     |                          |
|                                                                                                    | ผู้บริหาร(อธิบดีและรองอธิบดี) ให้ความ                                                                                                    |                                               | -ผู้อำนวยการส่วน                                                                    |                          |
|                                                                                                    | เห็นชอบ                                                                                                    |                                               | แผนงาน                                                                              |                          |
|                                                                                                    |                                                                                                    |                                               | -ฝ่ายยุทธศาสตร์                                                                     |                          |
| <ul> <li>๒. สำนักๆ กำกับ ติดตาม การ</li> <li>ปฏิบัติงานตามตัวชี้วัดที่แต่ละ</li> <li>ส่วน/โครงการ รับผิดชอบ โดยให้</li> <li>เป็นไปตามเป้าหมายที่กำหนด</li> <li>และรวบรวมสรุปผลภาพรวมของ</li> <li>สำนัก</li> </ul> | <ul> <li>ส่วน/โครงการปฏิบัติงานตามตัวชี้วัดที่<br/>รับผิดชอบ โดยดำเนินการให้เป็นไป<br/>ตามเป้าหมายที่กำหนด</li> <li>สำนักๆ รวบรวมสรุปผลการปฏิบัติ<br/>ราชการตามตัวชี้วัด</li> <li>โครงการๆรายงานผลการดำเนินงาน<br/>ตามตัวชี้วัดเป็นรายเดือน โดยจัดทำ<br/>รายงานผล ตามแบบฟอร์มที่กำหนด</li> <li>สำนักๆ รวบรวมรายงานผลการ<br/>ปฏิบัติงาน สรุปผลภาพรวมของสำนัก</li> </ul> | แบบฟอร์มรายงานผลการ<br>ปฏิบัติงานตามตัวชี้วัด | -ผู้อำนวยการสำนักงาน<br>ชลประทาน<br>-ผู้อำนวยการส่วน/<br>โครงการ<br>-ฝ่ายยุทธศาสตร์ |                          |

| รายละเอียดงาน                                                                                                    | ขั้นตอนการปฏิบัติงาน                                                                                                    | ระเบียบ เอกสาร บันทึก<br>แนวทางแบบฟอร์มที่ใช้                                    | ผู้รับผิดชอบ                                  | เงื่อนไขการปฏิบัติงาน                                  |  |  |  |
|----------------------------------------------------------------------------------------------------|----------------------------------------------------------------------------------------------------|----------------------------------------------------------------------------------|-----------------------------------------------|--------------------------------------------------------|--|--|--|
| <ul> <li>๓สำนักๆ รวบรวมข้อมูลจาก</li> <li>ส่วน/โครงการและรายงานผลการ</li> <li>ปฏิบัติงาน ผ่านระบบติดตามผล</li> <li>ตัวชี้วัดตามภารกิจและยุทธศาสตร์</li> <li>(KPI online) กรมชลประทาน</li> <li>โดยรายงานผลรายเดือน รวม ๖</li> <li>ครั้ง (เดือนมีนาคม ถึง กันยายน)</li> </ul> | -รวบรวมผลการปฏิบัติงานแต่ละตัวชี้วัด<br>และสรุปผลภาพรวมของสำนัก<br>-เข้าระบบที่ http://kpionline.rid.go.th<br>กรอก User name และ Password ที่<br>ได้รับจากกองแผนงาน                                                                                                    | -ระบบติดตามผลตัวชี้วัด<br>ตามภารกิจและยุทธศาสตร์<br>(KPI online) กรม<br>ชลประทาน | -ผู้อำนวยการส่วน<br>แผนงาน<br>-ฝ่ายยุทธศาสตร์ | - ต้องได้รับUser name<br>และ Password จากกอง<br>แผนงาน |  |  |  |
| <ul> <li>๔. กรอกรายละเอียดข้อมูลผลการ<br/>ดำเนินงานที่รวบรวมไว้แต่ละ<br/>ตัวชี้วัดที่ระบบกำหนด(ช่องสีขาว)</li> <li>หากกรอกข้อมูลผิดพลาดสามารถ<br/>แก้ไขข้อมูล หรือลบข้อมูล</li> </ul>                                                                                       | <ul> <li>-เมื่อเข้าสู่ระบบแล้ว ระบบจะเชื่อมโยง</li> <li>ไปสู่ หน้าจอ รายงานตัวชี้วัด</li> <li>-คลิกเลือกตัวชี้วัดเพื่อกรอกรายละเอียด</li> <li>ข้อมูลผลการดำเนินงาน ซึ่งระบบจะ</li> <li>กำหนดให้กรอกในช่องสีขาว แตกต่างกัน</li> <li>ในแต่ละตัวชี้วัด เช่น ตัวชี้วัด ชป.๑</li> <li>และชป.๒ ต้องกรอกข้อมูลรายการงาน</li> <li>,เป้าหมาย ,งบประมาณ,ความก้าวหน้า ,</li> <li>ผลสำเร็จและผลคะแนน เป็นต้น</li> <li>-หากกรอกข้อมูลผิดพลาด คลิกที่ปุ่มแก้ไข</li> <li>ข้อมูล จะปรากฎหน้าจอให้แก้ไขใหม่</li> <li>-หากต้องการลบข้อมูล คลิกที่ปุ่มลบข้อมูล</li> <li>ในบรรทัดที่ต้องการลบ</li> </ul> | แบบฟอร์มรายงานผลการ<br>ปฏิบัติงานตามตัวชี้วัด                                    | -ฝ่ายยุทธศาสตร์                               |                                                        |  |  |  |

| รายละเอียดงาน                                                | ขั้นตอนการปฏิบัติงาน                                                                                                    | ระเบียบ เอกสาร บันทึก<br>แนวทางแบบฟอร์มที่ใช้ | ผู้รับผิดชอบ    | เงื่อนไขการปฏิบัติงาน                                      |
|--------------------------------------------------------------|----------------------------------------------------------------------------------------------------|-----------------------------------------------|-----------------|------------------------------------------------------------|
| ๕. บางตัวชี้วัดต้องดำเนินการแนบ<br>หลักฐานประกอบการดำเนินงาน | สำหรับตัวชี้วัดที่ต้องมีการแนบหลักฐาน<br>ประกอบต้องดำเนินการกรอกข้อมูลให้<br>ครบทุกช่อง และกดปุ่ม submit ก่อน จึง<br>จะปรากฏปุ่ม แนบหลักฐาน เพื่อสามารถ<br>แนบไฟล์เอกสารได้ |                                               | -ฝ่ายยุทธศาสตร์ | ระบบรองรับนามสกุล PDF<br>และชื่อไฟล์ต้องเป็น<br>ภาษาอังกฤษ |
| ๖.บันทึกข้อมูลและตรวจสอบ                                     | เมื่อกรอกข้อมูลและบันทึกผลครบถ้วนทุก<br>ตัวชี้วัด สามารถกลับหน้าจอหลักเพื่อ<br>ตรวจสอบผลคะแนนที่ได้รับ                                                                      |                                               | -ฝ่ายยุทธศาสตร์ |                                                            |

### ๗. ระบบติดตามประเมินผล

| กระบวนการ                                                              | มาตรฐาน/คุณภาพงาน                                                  | วิธีการติดตามประเมินผล                                                                                      | ผู้ติดตาม/<br>ประเมินผล                       | ข้อเสนอแนะ |
|------------------------------------------------------------------------|--------------------------------------------------------------------|----------------------------------------------------------------------------------------------------|-----------------------------------------------|------------|
| ๑. รายละเอียดตัวชี้วัด (KPI                                            | ตัวชี้วัดตามภารกิจและยุทธศาสตร์กรม                                 | ตรวจสอบรายละเอียดตัวชี้วัด                                                                                  | -ผู้อำนวยการกองแผนงาน                         |            |
| Templete) สำนักงานชลประทาน                                             | ชลประทาน ครบถ้วนตามสายงาน                                          | ครบถ้วนตามแบบฟอร์ม                                                                                          | -ผู้อำนวยการส่วน                              |            |
|                                                                        |                                                                    |                                                                                                    | วิเคราะห์นโยบาย                               |            |
|                                                                        |                                                                    |                                                                                                    | -ผู้อำนวยการสำนักงาน                          |            |
|                                                                        |                                                                    |                                                                                                    | ชลประทาน                                      |            |
| ๒. ติดตาม รวบรวมผลการดำเนินงาน<br>รายตัวชี้วัด                         | ผลการปฏิบัติงานตามตัวชี้วัดครบถ้วนเป็นไปตาม<br>เป้าหมาย            | ประสานงานข้อมูลกับหน่วยงานที่<br>รับผิดชอบในแต่ละตัวชี้วัดก่อน<br>กำหนดเวลารายงานผล เพื่อทำ<br>สรุปในภาพรวม | -ผู้อำนวยการส่วน<br>แผนงาน<br>-ฝ่ายยุทธศาสตร์ |            |
| ๓. เข้าสู่ระบบติดตามผลตัวชี้วัดตาม<br>ภารกิจและยุทธศาสตร์ (KPI online) |                                                                    |                                                                                                    | -ฝ่ายยุทธศาสตร์                               |            |
| ๔. กรอกรายละเอียด ข้อมูลรายงาน<br>ผลตัวชี้วัด                          | ข้อมูลการรายงานผลทุกตัวชี้วัดการ<br>ปฏิบัติงาน ในระบบติดตามครบถ้วน | การรายงานผลในระบบรอบ ๖<br>เดือน ถึง ๑๒ เดือน ต่อเนื่อง<br>ภายในกำหนดระยะเวลา                                | -ผู้อำนวยการส่วน<br>แผนงาน<br>-ฝ่ายยุทธศาสตร์ |            |

| กระบวนการ                                                                        | มาตรฐาน/คุณภาพงาน             | วิธีการติดตามประเมินผล                                                                                                    | ผู้ติดตาม/<br>ประเมินผล                                          | ข้อเสนอแนะ |
|----------------------------------------------------------------------------------|-------------------------------|----------------------------------------------------------------------------------------------------|------------------------------------------------------------------|------------|
| <ul> <li>๕. แนบเอกสารประกอบการ<br/>ดำเนินงาน</li> <li>๖. บันทึกข้อมูล</li> </ul> | แนบเอกสารประกอบครบถ้วน(ถ้ามี) | ตรวจสอบในระบบปรากฏชื่อไฟล์<br>เอกสารที่แนบในลักษณะ ชื่อ<br>ผู้ใช้งาน_ชื่อตัวชี้วัด_วันที่แนบ<br>เอกสาร.pdf<br>กลับสู่หน้าจอหลักเพื่อตรวจสอบ<br>ผลคะแนนที่ได้รับ | -ฝ่ายยุทธศาสตร์<br>-ผู้อำนวยการส่วน<br>แผนงาน<br>-ฝ่ายยุทธศาสตร์ |            |

### ๘. เอกสารอ้างอิง

ตัวชี้วัดตามภารกิจและยุทธศาสตร์ ระดับสำนัก/กอง ประจำปี สายงานรองอธิบดีฝ่ายส่งน้ำและ บำรุงรักษา

คู่มือการใช้งานระบบติดตามผลตัวชี้วัดตามภารกิจและยุทธศาสตร์ (KPI online) กรมชลประทาน รายละเอียดตามเอกสารภาคผนวกที่แนบ

### ๙. แบบฟอร์มที่ใช้

๙.๑ แบบฟอร์มรายงานผลการปฏิบัติงานตามตัวชี้วัด รายละเอียดตามเอกสารภาคผนวกที่แนบ

# ภาคผนวก

ตัวชี้วัดตามภารกิจและยุทธศาสตร์

ระดับสำนัก/กอง

ประจำปีงบประมาณ พ.ศ. 2561

# สายงานรองอธิบดีฝ่ายส่งน้ำและบำรุงรักษา

สำนักบริหารจัดการน้ำและอุทกวิทยา สำนักงานชลประทานที่ 1 - 17

## ตัวชี้วัดและรายละเอียดของสำนักงานชลประทานที่ 1-17

# ชป.-1 : ปริมาณความจุเก็บกักที่เพิ่มขึ้น

| คำอธิบาย              | ความจุเก็บกั     | ์ก (St                                                                     | orage (  | Capacity) ' | หเ  | มายถึง ปริมาถ | นค | เวามจุในกา | เรเก็บกัก | าน้ำขา | องอาคาร      |  |
|-----------------------|------------------|----------------------------------------------------------------------------|----------|-------------|-----|---------------|----|------------|-----------|--------|--------------|--|
|                       | ชลประทาน         |                                                                            |          |             |     |               |    |            |           |        |              |  |
| เป้าหมาย / หน่วยวัด   | เป้าหมายคว       | เป้าหมายความจุที่เพิ่มขึ้นตามแผนงานที่ปรากฎตามงบประมาณรายจ่ายและรายละเอียด |          |             |     |               |    |            |           |        |              |  |
|                       | ประกอบงบเ        | Jระกอบงบประมาณรายจ่ายประจำปึงบประมาณ พ.ศ. 2561 / ลบ.ม.                     |          |             |     |               |    |            |           |        |              |  |
| สูตรการคำนวณ          | ผลรวมของป        | งลรวมของปริมาณความจุที่เพิ่มขึ้นเทียบกับแผน (ร้อยละ)                       |          |             |     |               |    |            |           |        |              |  |
| รอบการรายงาน / รอบ    | รายงานความ       | งก้าว                                                                      | หน้าราย  | แดือน / วัด | ៧ខ  | าสำเร็จรายปี  |    |            |           |        |              |  |
| การวัดผลสำเร็จ        |                  |                                                                            |          |             |     |               |    |            |           |        |              |  |
| น้ำหนักตัวชี้วัด      | 9                |                                                                            |          |             |     |               |    |            |           |        |              |  |
| การประเมินผลตัวชี้วัด |                  |                                                                            |          |             |     |               |    |            |           |        |              |  |
| แหล่งข้อมูล /         | สำนักงานชล       | ประท                                                                       | เาน /    |             |     |               |    |            |           |        |              |  |
| วิธีการเก็บข้อมูล     | เก็บข้อมูลจา     | ก็บข้อมูลจากการรายงานความก้าวหน้าการดำเนินงาน และรายงานสรุปผล ในระบบ       |          |             |     |               |    |            |           |        |              |  |
|                       | รายงาน KPI       | ักยงาน KPI Online                                                          |          |             |     |               |    |            |           |        |              |  |
| สำนัก/กองที่รับผิดชอบ | สำนักงานชลประทาน |                                                                            |          |             |     |               |    |            |           |        |              |  |
| ผลการปฏิบัติงาน       |                  |                                                                            |          |             |     |               |    |            |           |        |              |  |
| ผู้กำกับตัวชี้วัด     | ผู้อำนวยการเ     | สำนัก                                                                      | งานชลเ   | ไระทาน      |     |               |    |            |           |        |              |  |
| ผู้รวบรวมข้อมูล       | ผู้อำนวยการเ     | ส่วนแ                                                                      | ผนงาน    | สำนักงานช   | ัลเ | ไระทาน        |    |            |           |        |              |  |
| ผู้ตั้งเป้าหมาย       | คณะกรรมกา        | າรบริ                                                                      | หารเพื่อ | กำกับการด้  | ำเ  | นินการตามยุ   | ทธ | ศาสตรกรม   | เชลประ    | ทาน    | 20 ปี        |  |
| ข้อมูลพื้นฐาน         | ปีงบประม′        | าณ                                                                         | ปีงบา    | ไระมาณ      | 4   | ปีงบประมาณ    | ſ  | ปึงบประ    | ะมาณ      | ปิง    | บประมาณ      |  |
|                       | 2556             |                                                                            | 2        | 557         |     | 2558          |    | 255        | 9         |        | 2560         |  |
|                       |                  |                                                                            |          |             |     |               |    |            |           |        |              |  |
| เป้าหมายรายเดือน      | มีนาคม           | เม                                                                         | ษายน     | พฤษภาคม     | ม   | มิถุนายน      | ſ  | ารกฎาคม    | สิงหา     | คม     | กันยายน      |  |
| (ร้อยละ)              |                  |                                                                            |          |             |     |               |    |            |           |        |              |  |
| เกณฑ์การให้คะแนน      | ระดับคะแน        | น 1                                                                        | ระดับ    | คะแนน 2     | ร   | ะดับคะแนน     | 3  | ระดับคะ    | ะแนน 4 ระ |        | ระดับคะแนน 5 |  |
|                       | 60               |                                                                            |          | 70          |     | 80            |    | 90         |           |        | 100          |  |
| หมายเหตุ              |                  |                                                                            |          | 1           |     |               |    |            |           |        |              |  |

### ชป.-2 : พื้นที่ชลประทานที่เพิ่มขึ้น

| คำอธิบาย              | พื้นที่ชลประ                                                          | <b>พื้นที่ชลประทานที่เพิ่มขึ้น (Irrigation area)</b> หมายถึง พื้นที่ที่เกิดขึ้นจากการก่อสร้าง |          |             |       |                |     |                |          |              |             |
|-----------------------|-----------------------------------------------------------------------|-----------------------------------------------------------------------------------------------|----------|-------------|-------|----------------|-----|----------------|----------|--------------|-------------|
|                       | โครงการชลง                                                            | ไระท                                                                                          | าน พร้อ  | มระบบส่ง    | น้ำ   | และระบบก       | ระ  | จายน้ำ (Irı    | rigation | & d          | istribution |
|                       | system) ที่ด่                                                         | ำเนิเ                                                                                         | เการแล้  | วเสร็จพร้อ  | มใ    | ช้งาน ณ สิ้นปี | ไงเ | ประมาณ         | สามาร    | ถส่งน้ำ      | ้ำจากแหล่ง  |
|                       | น้ำชลประทา                                                            | น้ำชลประทาน ไปถึงแปลงเพาะปลูกของเกษตรกรได้                                                    |          |             |       |                |     |                |          |              |             |
| เป้าหมาย / หน่วยวัด   | เป้าหมายพื้น                                                          | เป้าหมายพื้นที่ชลประทานที่เพิ่มขึ้นตามแผนงานที่ปรากฎตามงบประมาณรายจ่ายและ                     |          |             |       |                |     |                |          |              |             |
|                       | รายละเอียด                                                            | รายละเอียดประกอบงบประมาณรายจ่ายประจำปีงบประมาณ พ.ศ. 2561 / ไร่                                |          |             |       |                |     |                |          |              |             |
| สูตรการคำนวณ          | ผลรวมของพื่                                                           | มลรวมของพื้นที่ชลประทานที่เพิ่มขึ้นเทียบกับแผน (ร้อยละ)                                       |          |             |       |                |     |                |          |              |             |
| รอบการรายงาน / รอบ    | รายงานความ                                                            | งก้าว                                                                                         | หน้าราย  | แดือน / วัด | าผส   | าสำเร็จรายปี   |     |                |          |              |             |
| การวัดผลสำเร็จ        |                                                                       |                                                                                               |          |             |       |                |     |                |          |              |             |
| น้ำหนักตัวชี้วัด      | 9                                                                     |                                                                                               |          |             |       |                |     |                |          |              |             |
| การประเมินผลตัวชี้วัด |                                                                       |                                                                                               |          |             |       |                |     |                |          |              |             |
| แหล่งข้อมูล /         | สำนักงานชล                                                            | สำนักงานชลประทาน /                                                                            |          |             |       |                |     |                |          |              |             |
| วิธีการเก็บข้อมูล     | เก็บข้อมูลจากการรายงานความก้าวหน้าการดำเนินงาน และรายงานสรุปผล ในระบบ |                                                                                               |          |             |       |                |     |                |          |              |             |
|                       | รายงาน KPI Online                                                     |                                                                                               |          |             |       |                |     |                |          |              |             |
| สำนัก/กองที่รับผิดชอบ | สำนักงานชลประทาน                                                      |                                                                                               |          |             |       |                |     |                |          |              |             |
| ผลการปฏิบัติงาน       |                                                                       |                                                                                               |          |             |       |                |     |                |          |              |             |
| ผู้กำกับตัวชี้วัด     | ผู้อำนวยการ                                                           | สำนัก                                                                                         | เงานชลเ  | ไระทาน      |       |                |     |                |          |              |             |
| ผู้รวบรวมข้อมูล       | ผู้อำนวยการ                                                           | ส่วนแ                                                                                         | ผนงาน    | สำนักงานข   | ู่เลเ | ไระทาน         |     |                |          |              |             |
| ผู้ตั้งเป้าหมาย       | คณะกรรมก′                                                             | າรบริ                                                                                         | หารเพื่อ | กำกับการด้  | ำเ    | นินการตามยุ    | ทธ  | เศาสตรกรม      | มชลประ   | ทาน          | 20 ปี       |
| ข้อมูลพื้นฐาน         | ปีงบประม                                                              | าณ                                                                                            | ปีงบา    | ไระมาณ      |       | ปีงบประมาณ     | ſ   | ปึงบประ        | ะมาณ     | ปิง          | บประมาณ     |
|                       | 2556                                                                  |                                                                                               | 2        | .557        |       | 2558           |     | 255            | 9        |              | 2560        |
|                       |                                                                       |                                                                                               |          |             |       |                |     |                |          |              |             |
| เป้าหมายรายเดือน      | มีนาคม                                                                | เม                                                                                            | ษายน     | พฤษภาค      | ม     | มิถุนายน       | ſ   | ารกฎาคม        | สิงหา    | คม           | กันยายน     |
| (ร้อยละ)              |                                                                       |                                                                                               |          |             |       |                |     |                |          |              |             |
| เกณฑ์การให้คะแนน      | ระดับคะแน                                                             | น 1                                                                                           | ระดับ    | คะแนน 2     | ว     | ระดับคะแนน 3   |     | 5 ระดับคะแนน 4 |          | ระดับคะแนน 5 |             |
|                       | 80                                                                    |                                                                                               |          | 85          |       | 90             |     | 95             |          |              | 100         |
| หมายเหตุ              |                                                                       |                                                                                               |          |             |       |                |     |                |          |              |             |

# ชป.-3 : พื้นที่รับประโยชน์ที่เพิ่มขึ้น

| คำอธิบาย              | พื้นที่รับประ    | <b>พื้นที่รับประโยชน์ (Beneficial area)</b> หมายถึง พื้นที่ที่สามารถรับน้ำจากโครงการ |          |                 |       |             |      |              |        |              |         |  |
|-----------------------|------------------|--------------------------------------------------------------------------------------|----------|-----------------|-------|-------------|------|--------------|--------|--------------|---------|--|
|                       | ชลประทานเ        | ไระเร                                                                                | าทต่าง เ | ๆ โดยไม่มีร     | ะเ    | บบกระจายน้ำ | าใน  | พื้นที่      |        |              |         |  |
| เป้าหมาย / หน่วยวัด   | เป้าหมายพื้น     | เที่รับเ                                                                             | ประโยช   | น์ที่เพิ่มขึ้นเ | ตา:   | มแผนงานที่บ | ไราเ | กฎตามงบ      | ประมาถ | นราย         | จ่ายและ |  |
|                       | รายละเอียด       | ายละเอียดประกอบงบประมาณรายจ่ายประจำปีงบประมาณ พ.ศ. 2561 / ไร่                        |          |                 |       |             |      |              |        |              |         |  |
| สูตรการคำนวณ          | ผลรวมของที่      | มลรวมของพื้นที่รับประโยชน์ที่เพิ่มขึ้นเทียบกับแผน (ร้อยละ)                           |          |                 |       |             |      |              |        |              |         |  |
| รอบการรายงาน / รอบ    | รายงานความ       | รายงานความก้าวหน้ารายเดือน / วัดผลสำเร็จรายปี                                        |          |                 |       |             |      |              |        |              |         |  |
| การวัดผลสำเร็จ        |                  |                                                                                      |          |                 |       |             |      |              |        |              |         |  |
| น้ำหนักตัวชี้วัด      | 9                |                                                                                      |          |                 |       |             |      |              |        |              |         |  |
| การประเมินผลตัวชี้วัด |                  |                                                                                      |          |                 |       |             |      |              |        |              |         |  |
| แหล่งข้อมูล /         | สำนักงานชล       | ประท                                                                                 | เาน /    |                 |       |             |      |              |        |              |         |  |
| วิธีการเก็บข้อมูล     | เก็บข้อมูลจา     | เก็บข้อมูลจากการรายงานความก้าวหน้าการดำเนินงาน และรายงานสรุปผล ในระบบ                |          |                 |       |             |      |              |        |              |         |  |
|                       | รายงาน KPI       | ภายงาน KPI Online                                                                    |          |                 |       |             |      |              |        |              |         |  |
| สำนัก/กองที่รับผิดชอบ | สำนักงานชลประทาน |                                                                                      |          |                 |       |             |      |              |        |              |         |  |
| ผลการปฏิบัติงาน       |                  |                                                                                      |          |                 |       |             |      |              |        |              |         |  |
| ผู้กำกับตัวชี้วัด     | ผู้อำนวยการ      | สำนัก                                                                                | งานชลเ   | ไระทาน          |       |             |      |              |        |              |         |  |
| ผู้รวบรวมข้อมูล       | ผู้อำนวยการ      | ส่วนแ                                                                                | ผนงาน    | สำนักงานข       | ู่/ลเ | ไระทาน      |      |              |        |              |         |  |
| ผู้ตั้งเป้าหมาย       | คณะกรรมก         | າรบริเ                                                                               | หารเพื่อ | กำกับการด่      | ำเ    | นินการตามยุ | ทธ   | ศาสตรกรม     | มชลประ | เทาน         | 20 ปี   |  |
| ข้อมูลพื้นฐาน         | ปีงบประม         | าณ                                                                                   | ปีงบเ    | Jระมาณ          | ć     | ปีงบประมาณ  | l    | ปึงบประ      | ะมาณ   | ปิง          | บประมาณ |  |
|                       | 2556             |                                                                                      | 2        | .557            |       | 2558        |      | 255          | 9      |              | 2560    |  |
|                       |                  |                                                                                      |          |                 |       |             |      |              |        |              |         |  |
| เป้าหมายรายเดือน      | มีนาคม           | เมา                                                                                  | ษายน     | พฤษภาค          | ม     | มิถุนายน    | ก    | รกฎาคม       | สิงหา  | คม           | กันยายน |  |
| (ร้อยละ)              |                  |                                                                                      |          |                 |       |             |      |              |        |              |         |  |
| เกณฑ์การให้คะแนน      | ระดับคะแน        | น 1                                                                                  | ระดับ    | คะแนน 2         | ว     | ะดับคะแนน   | 3    | ระดับคะแนน 4 |        | ระดับคะแนน 5 |         |  |
|                       | 80               |                                                                                      |          | 85              |       | 90          |      | 95           |        |              | 100     |  |
| หมายเหตุ              |                  |                                                                                      |          |                 |       |             |      |              |        |              |         |  |

| คำอธิบาย              | ประสิ                | ทธิภาพ      | เการเ     | เริหาร  | เจ้ดก  | าารน้ำชลเ          | ไระเ  | <b>ทาน</b> หมายถึง        | า ควา   | มสามารถ     | าในการบ       | ริหาร            | จัดการน้ำ    |
|-----------------------|----------------------|-------------|-----------|---------|--------|--------------------|-------|---------------------------|---------|-------------|---------------|------------------|--------------|
|                       | จากแ                 | หล่งน้ำจ    | ชลประ     | ะทานเ   | ผ่านร  | ระบบส่งน้ำ         | ۱ (Ir | rigation sys <sup>.</sup> | tem),   | /กระจาย     | น้ำ (Disti    | ribut            | ion          |
|                       | syste                | m) เพื่อ    | เน่าน้ำ   | เส่งให้ | ้ถึงแข | ปลงเพาะป           | ลูก   | ของเกษตรกร                | และ     | /หรือผู้รับ | มบริการป      | ระเภ             | ทต่าง ๆ      |
|                       | ประก                 | อบด้วย      | 3 อง      | ค์ประ   | กอบ    | เการประเมิ         | ่น ไ  | ด้แก่                     |         |             |               |                  |              |
|                       | 4.1 ป                | ระสิทธิเ    | กาพก      | ารส่งเ  | น้ำขอ  | องโครงการ          | Ì     |                           |         |             |               |                  |              |
|                       | 4.2 ค′               | วามหน       | าแน่น     | ของก    | ารปล   | ลูกพืช (Cro        | opp   | oing Intensit             | y)      |             |               |                  |              |
|                       | 4.3 ป <sup>ร</sup> ์ | ริมาณน์     | ้ำจัดส    | เรรให้ต | ตามว   | วัตถุประสง         | ค์ก   | ารใช้น้ำ                  |         |             |               |                  |              |
| เป้าหมาย / หน่วยวัด   |                      |             |           |         |        |                    |       |                           |         |             |               |                  |              |
| สูตรการคำนวณ          | 4.1 (ป               | ริมาณน์     | โ่าที่ต้อ | งการต   | ตามห   | /เฤษฎี + กา        | າຮຮັດ | วซึม - ฝนใช้กา            | าร) x   | 100 ÷ ปรี   | ร้มาณน้ำที    | ี่ส่งเข <u>้</u> | ้าระบบส่งน้ำ |
|                       | (อ้างอิง             | งตามคู่มื   | อการเ     | จำนวถ   | นหาเ   | ประสิทธิภา         | พกา   | เรชลประทาน                | ในศูน   | ย์ความรู้ก  | เลาง กรม•     | ชลปร             | ะทาน)        |
|                       | 4.2 (ขึ้             | ขึ้นที่บริเ | หารจัด    | จการเ   | ้ำฤดุ  | าูฝน + พื้น        | ที่บ' | ริหารจัดการน์             | เ้าฤดูเ | เล้ง) ÷ พื่ | ,<br>นที่ชลปร | ะทาเ             | ſ            |
|                       | (อ้างอิง             | งตามคู่มื   | อการค     | จำนวถ   | นหาเ   | ประสิทธิภา         | พกา   | เรชลประทาน                | ในศูน   | ย์ความรู้ก  | เลาง กรม•     | ชลปร             | ะทาน)        |
|                       | 4.3 ป <sup>ร</sup>   | ริมาณน์     | ้ำจัดส    | เรรจริง | ۹÷۹    | ปริมาณน้ำ          | จัดส  | สรรตามแผน                 |         |             |               |                  |              |
|                       | (อ้างอิง             | งตามแผ      | นการจ     | จัดสรร  | เน้ำต  | ามวัตถุประ         | สงศ์  | i์ ของสำนักบริ            | หารจั   | ดการน้ำแ    | ລະວຸทกวิห     | ายา ส            | บอ1)         |
| รอบการรายงาน /        | รายงา                | เนความ      | ก้าวห     | น้ารา   | ยเดือ  | อน / วัดผ          | ลสำ   | าเร็จรายปี                |         |             |               |                  |              |
| รอบการวัดผลสำเร็จ     |                      |             |           |         |        |                    |       |                           |         |             |               |                  |              |
| น้ำหนักตัวชี้วัด      | 9                    |             |           |         |        |                    |       |                           |         |             |               |                  |              |
|                       |                      |             |           | i       | การ    | ประเมินผล          | าตัว  | เชื้วัด                   |         |             |               |                  |              |
| แหล่งข้อมูล /         | สำนัก                | งานชลเ      | ไระทา     | เน /    |        |                    |       |                           |         |             |               |                  |              |
| วิธีการเก็บข้อมูล     | เก็บข้อ              | อมูลจาก     | าการร     | ายงาเ   | นควา   | ามก้าวหน้า         | เกา'  | รดำเนินงาน เ              | เละร    | ายงานสรุ    | ปผล ในร       | ະບບ'             | รายงาน KPI   |
|                       | Onlin                | e           |           |         |        |                    |       |                           |         |             |               |                  |              |
| สำนัก/กองที่รับผิดชอบ | สำนัก                | งานชลเ      | ไระทา     | เน      |        |                    |       |                           |         |             |               |                  |              |
| ผลการปฏิบัติงาน       |                      |             |           |         |        |                    |       |                           |         |             |               |                  |              |
| ผู้กำกับตัวชี้วัด     | ผู้อำน               | วยการส์     | ำนักง     | านชล    | ประ    | ทาน                |       |                           |         |             |               |                  |              |
| ผู้รวบรวมข้อมูล       | ผู้อำน               | วยการส่     | วนแผ      | เนงาน   | สำ     | นักงานชลเ          | ไระ   | ทาน                       |         |             |               |                  |              |
| ผู้ตั้งเป้าหมาย       | คณะก                 | ารรมกา      | รบริห     | ารเพื่อ | อกำก้  | <b>า</b> ับการดำเน | ิเนก  | าารตามยุทธศ               | าสตร    | ักรมชลป     | ระทาน 2       | 20 ปี            |              |
| ข้อมูลพื้นฐาน         | ปีงเ                 | บประม′      | าณ        | ู<br>ป  | າບປາ   | ระมาณ              | q     | ป้งบประมาณ                |         | ปึงบประ     | ะมาณ          | ปี               | บประมาณ      |
|                       |                      | 2556        |           |         | 25     | 57                 |       | 2558                      |         | 255         | 9             |                  | 2560         |
|                       |                      |             |           |         |        |                    |       |                           |         |             |               |                  |              |
| เป้าหมายรายเดือน      | มีน                  | าคม         | เม        | ษายน    | ļ      | พฤษภาคม            | 1     | มิถุนายน                  | กร      | กฎาคม       | สิงหา         | คม               | กันยายน      |
| (ร้อยละ)              |                      |             |           |         |        |                    |       |                           |         |             |               |                  |              |
| เกณฑ์การให้คะแนน      | ชป                   | ระดับ       | คะแเ      | เน 1    | ระเ    | ดับคะแนน           | 2     | ระดับคะแน                 | เน 3    | ระดับค      | าะแนน 4       | ระ               | ดับคะแนน 5   |
|                       | 4.1                  |             | 50        |         |        | 55                 |       | 60                        |         |             | 65            |                  | 70           |
|                       | 4.2                  | 10          | 1-11.     | 5       |        | 116-120            |       | 121-12                    | 5       | 126         | 5-130         |                  | 131-135      |
|                       | 4.3                  |             | 60        |         |        | 70                 |       | 80                        |         | (           | 90            |                  | 100          |
| หมายเหตุ              |                      |             |           |         |        |                    |       |                           |         |             |               |                  |              |

## ชป.-4 : ประสิทธิภาพการบริหารจัดการน้ำชลประทาน (Irrigation efficiency)

| คำอธิบาย              | พืชเศรษฐกิจ         | ในที่เ         | นี่ หมายถึ         | ึ่ง เฉพาะ ข้า           | յշ       | ที่ปลูกในเขตบริ          | ้กา      | ารคลองส่งน้ำ    | าชลประ             | ทานจ            | ากโครงการ            |
|-----------------------|---------------------|----------------|--------------------|-------------------------|----------|--------------------------|----------|-----------------|--------------------|-----------------|----------------------|
|                       | ส่งน้ำและบำรุ       | งรักษ          | หา และโค           | รงการชลปร               | ระท      | านขนาดกลาง               | ะ<br>ทั่ | งในช่วงฤดูฝ     | น และฤเ            | ดูแล้งต         | ทามลักษณะ            |
|                       | เชิงพื้นที่ ซึ่งได้ | ์<br>1้รับก    | ารป้องกับ          | เด้วยระบบค              | าลส      | องระบายน้ำ ปร            | ระดุ     | กระบายน้ำ เ     | คันกั้นน้ำ         | และเ            | ครื่องสูบน้ำ         |
|                       | ในยามน้ำหลา         | กมาก           | ากว่าปกติ          | ในฤดูฝน แส              | ละใ      | ในฤดูแล้งที่ฝนต          | ากา      | ้<br>ม้อย       |                    |                 | ·                    |
|                       | ความเสียหาย         | ย หม           | ายถึง เสีย         | ยหายอย่างสื่            | ในเ      | ชิง ไม่มีผลผลิต          | ิจใข้    | ้งเก็บเกี่ยวได้ | ก้ หรือเก็         | บเกี่ย′         | วได้ไม่เกิน          |
|                       | ร้อยละ 10 ข         | องค่า          | เฉลี่ยผลผ          | เลิตที่ได้รับใ          | ินเ      | ปปกติ ทั้งนี้ไม          | 1่รว     | มความเสีย       | หายอันเ            | กิดจา           | กโรคพืช              |
|                       | และแมลงศัต          | รูพืช          | และภัยธ            | รรมชาติ ภัย             | มพิ      | บัติอื่นๆ ที่ไม่ได้      | า้เกิ    | ดจากน้ำ เช่     | ็น อัคคี <i>ร์</i> | <b></b> ้าย เป็ | นต้น                 |
| เป้าหมาย/หน่วยวัด     | ไม่เกินร้อยละ       | 0.04           | 15                 |                         |          |                          |          |                 |                    |                 |                      |
| สูตรการคำนวณ          | (พื้นที่นาข้าวใ     | นเขต           | าชลประท            | านที่เสียหา             | ย        | ÷ พื้นที่นาข้าว          | ในเ      | งตชลประห        | าานทั้งห           | มด) x           | 100                  |
| รอบการรายงาน / รอบ    | รายงานความ          | เก้าวเ         | าน้ำรายเด          | ดือน / วัดเ             | มลเ      | สำเร็จรายปี              |          |                 |                    |                 |                      |
| การวัดผลสำเร็จ        |                     |                |                    |                         |          |                          |          |                 |                    |                 |                      |
| น้ำหนักตัวชี้วัด      | 9                   |                |                    |                         |          |                          |          |                 |                    |                 |                      |
|                       |                     |                | การ                | ประเมินผล               | าตัว     | วชี้วัด                  |          |                 |                    |                 |                      |
| แหล่งข้อมูล /         | สำนักงานชลง         | ไระท           | าน /               |                         |          |                          |          |                 |                    |                 |                      |
| วิธีการเก็บข้อมูล     | เก็บข้อมูลจาก       | าการ           | รายงานค            | วามก้าวหน้              | ,<br>เาก | ารดำเนินงาน              | แล       | ะรายงานสะ       | รุปผล ใน           | ເຈະບເ           | ุ่มรายงาน KPI        |
|                       | Online              |                |                    |                         |          |                          |          |                 |                    |                 |                      |
| สำนัก/กองที่รับผิดชอบ | สำนักงานชลง         | ไระท           | าน                 |                         |          |                          |          |                 |                    |                 |                      |
| ผลการปฏิบัติงาน       |                     |                |                    |                         |          |                          |          |                 |                    |                 |                      |
| ผู้กำกับตัวชี้วัด     | ผู้อำนวยการส        | ่ำนัก          | งานชลปร            | ะทาน                    |          |                          |          |                 |                    |                 |                      |
| ผู้รวบรวมข้อมูล       | ผู้อำนวยการส        | ่วนแต          | ผนงาน ส่           | ำนักงานชล               | ปร       | ระทาน                    |          |                 |                    |                 |                      |
| ผู้ตั้งเป้าหมาย       | คณะกรรมกา           | รบริห          | <b>หารเพื่อ</b> กำ | ากับการดำเ              | ินิเ     | เการตามยุทธศ             | 1าส      | เตรกรมชลเ       | ไระทาน             | 20 ปี           |                      |
| ข้อมูลพื้นฐาน         | ปีงบประมา           | າณ             | ปีงบา              | ประมาณ                  |          | ปึงบประมาณ               |          | ปึงบประ         | ะมาณ               | ปีง             | เบประมาณ             |
|                       | 2556                |                | 2                  | .557                    |          | 2558                     |          | 255             | 9                  |                 | 2560                 |
|                       |                     |                |                    |                         |          |                          |          |                 |                    |                 |                      |
| เป้าหมายรายเดือน      | มีนาคม              | 11             | เษายน              | พฤษภาค                  | ม        | มิถุนายน                 | ſ        | ารกฎาคม         | สิงหา              | คม              | กันยายน              |
| (ร້อຍລະ)              |                     |                |                    |                         |          |                          |          |                 |                    |                 |                      |
| เกณฑ์การให้คะแนน      | ระดับคะแน           | น 1            | ระดับ              | คะแนน 2                 | 4        | ระดับคะแนน (             | 3        | ระดับคะเ        | แนน 4              | ระดั            | าับคะแนน 5           |
|                       | 0.245               |                | 0                  | .195                    |          | 0.145                    |          | 0.09            | 95                 |                 | 0.045                |
| หมายเหตุ              | เกณฑ์การจำแ         | นกลัก          | เษณะพื้นเ          | ที่ เพื่อใช้ประ         | ะกอ      | อบการพิจารณา             | วัด      | ประเมินผลเ      | จวามเสีย           | หายข            | องพืช                |
|                       | เศรษฐกิจ (ข้าว      | ว) ในเ         | ขตชลประ            | ะทานจากอุท              | ากร์     | าัยและภัยแล้ง โ          | ิดย      | สังเขป ดังนี้   | เนื้อที่เสีย       | ยหายสิ่         | ั้นเชิงหมายถึง       |
|                       | เนื้อที่เพาะปลูเ    | าที่ไม่เ       | สามารถเก็          | เ็บเกี่ยวผลผ <i>ล</i> ์ | ลิต      | ได้ หรือได้ผลผลิ         | ตไ       | ม่เกินร้อยละ    | 10 ของ             | ผลผลิเ          | ุทที่เคยได้รับใน<br> |
|                       | ปีปกติ โดยเสีย      | เหายใ          | นบริเวณเ           | ดียวกันขนาเ             | ดตั้     | งแต่ 25 ตารางว           | วาขึ่    | ั้นไป หรือหล    | ลายบริเวเ          | ณรวมเ           | าันตั้งแต่ 50        |
|                       | ตารางวาขึ้นไป       | กรณีเ          | กิดภัยธรร          | รมชาติอย่าง             | รุนเ     | แรง ซึ่งเป็นปัจจั        | ้ยภ      | ายนอกที่อยู่    | เหนือการ           | รควบคุ          | ุุ่ม และส่งผล        |
|                       | กระทบต่อแผเ         | <b>ເ</b> ປฏิบ้ | ัติการ/ผล          | การดำเนินง              | าน       | ตามตัวชี้วัด จะเ         | ขอเ      | อุทธรณ์เพื่อใ   | ห้พิจารถ           | เาปรับ          | เกณฑ์การให้          |
|                       | คะแนน และต้         | ้องไม่เ        | กิดอุทกภั          | ้ยรูปแบบผิด             | ปก       | เติ หรือมีเหตุจำ         | ເປົາ     | ิ่มต้องป้องกัน  | เพื้นที่ในเ        | ขตเมือ          | งซึ่งค่าความ         |
|                       | เสียหายของพื        | ชเศรษ          | ษฐกิจ (ข้า         | ว) จะมากจน              | เว้ด     | าค่าคะแนนไม่ไ <i>ด</i> ้ | í        |                 |                    |                 |                      |

## ชป.-5 : พื้นที่ความเสียหายของพืชเศรษฐกิจ (ข้าว) ในเขตชลประทานจากอุทกภัยและภัยแล้ง

|       | ಂಡ            | 0      | 9      | ע       | <b>4</b> 1 | ע          |        |
|-------|---------------|--------|--------|---------|------------|------------|--------|
| ชป6 : | ความสาเรจของก | าารดาเ | นนการส | เร้างเค | าร่อขาย    | เด้านงานชล | ประทาน |
|       |               |        |        |         |            |            | ••••   |

| คำอธิบาย              | เครือข่ายด้า       | นงาเ      | เชลประ                 | ิ <b>ทาน</b> หมาย | ยถึ         | ้ง กลุ่มบุคคล           | นิติ | เบุคคล หน่               | วยงานร     | าชกา  | ร ที่ทำงาน |
|-----------------------|--------------------|-----------|------------------------|-------------------|-------------|-------------------------|------|--------------------------|------------|-------|------------|
|                       | ร่วมกับกรมจ        | ชลปร      | ะทานใน                 | เการบริหา'        | รจ้         | <sub>ได้การน้ำชลป</sub> | ระ   | ะทานในพื้น               | เที่ตามแ   | ผนงา  | านประจำปี  |
|                       | ในที่นี้ ประ       | กอเ       | มด้วย ค                | ณะกรรม            | ก′          | ารจัดการน้ำ             | ชส   | ลประทาน                  | ı (Join    | t Ma  | nagement   |
|                       | Committee          | e for     | Irrigatio              | on : JMC)         | ۱۴          | ารือข่ายส่งเสริ         | มก   | าารมีส่วนร่า             | ามของป     | ระชา  | ชน (คสป.)  |
|                       | และสถาบันเ         | กษต       | รกรผู้ใช้              | น้ำ               |             |                         |      |                          |            |       |            |
| เป้าหมาย / หน่วยวัด   | ร้อยละ 100         |           |                        |                   |             |                         |      |                          |            |       |            |
| สูตรการคำนวณ          | (จำนวนโครง         | เการก์    | าจกรรมเ                | ตามแผนที่ต        | จำ          | เนินการสำเร็จ           | າຈຈີ | ถึง ÷ จำนวง              | นโครงก     | ารกิจ | กรรมตาม    |
|                       | แผน) X 100         | )         |                        |                   |             |                         |      |                          |            |       |            |
| รอบการรายงาน / รอบ    | รายงานความ         | มก้าว     | หน้าราย                | แดือน / วัด       | าผ          | ลสำเร็จรายปี            |      |                          |            |       |            |
| การวัดผลสำเร็จ        |                    |           |                        |                   |             |                         |      |                          |            |       |            |
| น้ำหนักตัวชี้วัด      | 9                  |           |                        |                   |             |                         |      |                          |            |       |            |
|                       |                    |           | การ                    | ประเมินผล         | าตั         | ัวชี้วัด                |      |                          |            |       |            |
| แหล่งข้อมูล /         | สำนักงานชล         | ประห      | าาน /                  |                   |             |                         |      |                          |            |       |            |
| วิธีการเก็บข้อมูล     | เก็บข้อมูลจา       | กการ      | รรายงาน                | เความก้าวเ        | หน้         | ู้<br>เ้าการดำเนินง     | าน   | และรายงา                 | านสรุปผ    | เล ใน | ระบบ       |
|                       | รายงาน KPI         | Onli      | ine                    |                   |             |                         |      |                          |            |       |            |
| สำนัก/กองที่รับผิดชอบ | สำนักงานชล         | ประห      | าาน                    |                   |             |                         |      |                          |            |       |            |
| ผลการปฏิบัติงาน       |                    |           |                        |                   |             |                         |      |                          |            |       |            |
| ผู้จัดเก็บข้อมูล      | ผู้อำนวยการ        | สำนัก     | เงานชลเ                | ไระทาน            |             |                         |      |                          |            |       |            |
| ผู้รวบรวมข้อมูล       | ผู้อำนวยการ        | ส่วนเ     | เผนงาน                 | สำนักงานข         | <b></b> รล• | ประทาน                  |      |                          |            |       |            |
| ผู้ตั้งเป้าหมาย       | คณะกรรมก'          | າรบริ     | หารเพื่อ               | กำกับการด่        | ้ำเ         | เนินการตามยุ            | ทธ   | ศาสตรกรม                 | เชลประ     | ทาน   | 20 ปี      |
| ข้อมูลพื้นฐาน         | ปีงบประม           | าณ        | ปีงบเ                  | ประมาณ            |             | ปีงบประมาณ              | ļ    | ปึงบประ                  | ะมาณ       | ปิง   | บประมาณ    |
|                       | 2556               |           | 2                      | .557              |             | 2558                    |      | 255                      | 9          |       | 2560       |
|                       |                    |           |                        |                   |             |                         |      |                          |            |       |            |
| เป้าหมายรายเดือน      | มีนาคม             | เม        | ษายน                   | พฤษภาค            | ม           | มิถุนายน                | ſ    | ารกฎาคม                  | สิงหา      | คม    | กันยายน    |
| (ร้อยละ)              |                    |           |                        |                   |             |                         |      |                          |            |       |            |
| เกณฑ์การให้คะแนน      | ระดับคะแน          | น 1       | ระดับ                  | คะแนน 2           | 4           | ระดับคะแนน              | 3    | ระดับคะ                  | แนน 4      | ระด   | เบคะแนน 5  |
|                       | 80                 |           |                        | 85                |             | 90                      |      | 95                       |            |       | 100        |
| หมายเหตุ              | - แผนการดำ         | แนินก     | ารสร้างเ               | ครือข่ายด้า       | นก          | าารชลประทาน             | เ ใเ | ้้กำหนดกล                | ยุทธ์ โคร  | รงการ | กิจกรรมที่ |
|                       | แสดงให้เห็น        | ถึงกา     | รเกี่ยวข้อ             | ง เชื่อมโยง       | ร่า         | วมมือ บูรณากา           | ารก้ | iับการดำเน <sup>ิง</sup> | นการตา:    | มแผน  | พัฒนา      |
|                       | จังหวัด/กลุ่ม<br>~ | จังหว้    | ัดด้วย ต้ <sub>เ</sub> | องมีอย่างน้ัย     | 99          | 1 โครงการ               |      |                          |            |       |            |
|                       | - โครงการ/กิ<br>   | โจกรร<br> | รมที่ระบุใ<br>~        | ่นแผนการด์        | ำเ          | เนินการสร้างเค<br>,     | รือ  | ข่ายด้านกา               | รชลประ<br> | ทาน   | มีความ     |
|                       | สอดคล้องแล         | าะเชื่อ   | มโยงกับ<br>-           | กลยุทธ์การส       | สร้         | ้ำงความเข้มแข็          | ึงข  | องเครือข่าย              | เด้านงาน   | เชลปร | ะทานที     |
|                       | กำกับโดยกอ         | งส่งเส    | สริมการมี              | เส่วนร่วมขอ       | )งเ         | ประชาชน                 |      |                          |            |       |            |

### ชป.-7 : การเบิกจ่ายเงินงบประมาณรายจ่ายลงทุน

| คำอธิบาย              | พิจารณาผล    | สำเร็            | จของก′    | ารเบิกจ่ายเ          | จิเ  | นงบประมาณ       | เรา        | เยจ่ายลงทุ  | นตาม เ    | ฟ.ร.เ | <ol> <li>โดยจะใช้</li> </ol> |
|-----------------------|--------------|------------------|-----------|----------------------|------|-----------------|------------|-------------|-----------|-------|------------------------------|
|                       | อัตราการเเ   | <u>ู</u> ้วิกจ่า | ายเงินง   | บประมาถ              | นร   | ายจ่ายลงทุ      | นข์        | ที่เป็นการเ | บิกจ่าย   | ยของ  | เสำนักงาน                    |
|                       | ชลประทาน     | โดยจ             | ะใช้ข้อมู | มูลการเบิกจ          | ว่าย | ยเงินงบประม     | าถ         | นจากระบเ    | บบริหาร   | การเ  | งินการคลัง                   |
|                       | ภาครัฐแบบอื  | ້າເลົ້ກາ         | ทรอนิกส   | ์ (GFMIS)            |      |                 |            |             |           |       |                              |
| เป้าหมาย / หน่วยวัด   | ระดับ 5 คะเ  | เนน /            | / ร้อยละ  | 5                    |      |                 |            |             |           |       |                              |
| สูตรการคำนวณ          | (จำนวนเงินง  | บประ             | ะมาณรา    | ยจ่ายลงทุน           | ตา   | าม พ.ร.บ. ที่สํ | ้าน้       | ์กฯ มีผลกา  | ารเบิกจ่า | เยในเ | ไงบประมาณ                    |
|                       | ÷ จำนวนเงิน  | เงบป             | ระมาณร    | ายจ่ายลงทุ           | นเ   | ที่สำนักฯ ได้รั | บก         | ารจัดสรรท์  | ้งหมด)    | × 100 | )                            |
| ความถี่การวัด         | รายเดือน     |                  |           |                      |      |                 |            |             |           |       |                              |
| น้ำหนักตัวชี้วัด      | 9            |                  |           |                      |      |                 |            |             |           |       |                              |
|                       |              |                  | การ       | ประเมินผล            | ตั   | วชี้วัด         |            |             |           |       |                              |
| แหล่งข้อมูล /         | สำนักงานชล   | ประท             | าาน /     |                      |      |                 |            |             |           |       |                              |
| วิธีการเก็บข้อมูล     | เก็บข้อมูลจา | กการ             | เรายงาน   | เความก้าวห           | ณ้   | าการดำเนินง     | าน         | และรายง     | านสรุปผ   | เล ใน | າະບບ                         |
|                       | รายงาน KPI   | Onli             | ne        |                      |      |                 |            |             |           |       |                              |
| สำนัก/กองที่รับผิดชอบ | สำนักงานชล   | ประท             | าาน       |                      |      |                 |            |             |           |       |                              |
| ผลการปฏิบัติงาน       |              |                  |           |                      |      |                 |            |             |           |       |                              |
| ผู้กำกับตัวชี้วัด     | ผู้อำนวยการส | สำนัก            | เงานชลเ   | ประทาน               |      |                 |            |             |           |       |                              |
| ผู้รวบรวมข้อมูล       | ผู้อำนวยการส | ส่วนแ            | ผนงาน     | สำนักงานข            | ชล   | ประทาน          |            |             |           |       |                              |
| ผู้ตั้งเป้าหมาย       | คณะกรรมกา    | າรบริ            | หารเพื่อ  | กำกับการดํ           | ้ำเ  | นินการตามยุ     | ทธ         | ศาสตรกรม    | เซลประ    | ทาน   | 20 ปี                        |
| ข้อมูลพื้นฐาน         | ปีงบประมา    | าณ               | ปึงบา     | ไระมาณ               | ;    | ปึงบประมาณ      | ļ          | ปึงบประ     | ะมาณ      | ปีง   | บประมาณ                      |
|                       | 2556         |                  | 2         | 557                  |      | 2558            |            | 255         | 9         |       | 2560                         |
|                       |              |                  |           |                      |      |                 |            |             |           |       |                              |
| เป้าหมายรายเดือน      | มีนาคม       | เม               | ษายน      | พฤษภาคม              | ม    | มิถุนายน        | ſ          | ารกฎาคม     | สิงหา     | คม    | กันยายน                      |
| (ร້อยละ)              |              |                  |           |                      |      |                 |            |             |           |       |                              |
| เกณฑ์การให้คะแนน      | ระดับคะแน    | น 1              | ระดับ     | คะแนน 2              | ร    | ะดับคะแนน       | 3          | ระดับคะ     | แนน 4     | ระดั  | iับคะแนน 5                   |
|                       | 84           |                  |           | 85                   |      | 86              |            | 87          |           |       | 88                           |
| หมายเหตุ              | ไม่รวมเงินงบ | ประส             | มาณที่ได้ | <b>้</b> ารับการจัดส | 15   | รเพิ่มเติมระห   | ู่ว่า<br>เ | งปีงบประม   | าณ        |       |                              |

# ชป.-8 : ความพึงพอใจของผู้รับบริการของสำนักงานชลประทาน

| คำอธิบาย              | ผู้รับบริการ  | ในที่โ | ใ้ หมายส์  | ถึงเฉพาะ ผู้         | ์รับ   | บบริการหลักข    | ୲୦ଏ  | สำนักงาน     | ชลประท     | าาน ไ  | ด้แก่     |
|-----------------------|---------------|--------|------------|----------------------|--------|-----------------|------|--------------|------------|--------|-----------|
|                       | (1) เกษตรกร   | รในเข  | ตชลประ     | ะทาน (2)             | าลุ่   | มผู้ใช้น้ำ และ  | (3   | ) ผู้มาติดต่ | อขอรับ     | บริกา  | รหรือ     |
|                       | ร้องเรียนด้าเ | ิเต่าง | ๆ ของส์    | ้ำนักงานชล           | ลป     | ระทาน           |      |              |            |        |           |
| เป้าหมาย / หน่วยวัด   | ร้อยละ 85     |        |            |                      |        |                 |      |              |            |        |           |
| สูตรการคำนวณ          | ผลรวมคะแน     | นควา   | มพึงพอ     | ใจของผู้ตอ           | บแ     | งบบประเมินใน    | เรูเ | ไร้อยละ ÷    | จำนวนผุ้   | งู้ตอบ | ແບບ       |
|                       | ประเมินทั้งห  | มด     |            |                      |        |                 |      |              |            |        |           |
| ความถี่การวัด         | รายปี         |        |            |                      |        |                 |      |              |            |        |           |
| น้ำหนักตัวชี้วัด      | 9             |        |            |                      |        |                 |      |              |            |        |           |
|                       | I             |        | การเ       | ไระเมินผล            | ตัว    | ขชี้วัด         |      |              |            |        |           |
| แหล่งข้อมูล /         | สำนักงานชล    | ประท   | เาน /      |                      |        |                 |      |              |            |        |           |
| วิธีการเก็บข้อมูล     | เก็บข้อมูลจา  | กการ   | รายงาน     | เความก้าวเ           | ู่ ใน้ | ้าการดำเนินง    | าน   | และรายง      | านสรุปผ    | เล ใน  | ระบบ      |
|                       | รายงาน KPI    | Onli   | ne         |                      |        |                 |      |              |            |        |           |
| สำนัก/กองที่รับผิดชอบ | สำนักงานชล    | ประท   | าน         |                      |        |                 |      |              |            |        |           |
| ผลการปฏิบัติงาน       |               |        |            |                      |        |                 |      |              |            |        |           |
| ผู้กำกับตัวชี้วัด     | ผู้อำนวยการ   | สำนัก  | งานชลเ     | ไระทาน               |        |                 |      |              |            |        |           |
| ผู้รวบรวมข้อมูล       | ผู้อำนวยการ   | กองส่  | งเสริมก    | ารมีส่วนร่ว          | มข     | องประชาชน       |      |              |            |        |           |
| ผู้ตั้งเป้าหมาย       | คณะกรรมกา     | ารบริง | หารเพื่อ   | กำกับการด้           | ำเ     | นินการตามยุ     | ทธ   | ศาสตรกรม     | เชลประ     | ทาน    | 20 ปี     |
| ข้อมูลพื้นฐาน         | ปีงบประม7     | าณ     | ปีงบเ      | ไระมาณ               | 4      | ปีงบประมาณ      | ļ    | ปึงบประ      | ะมาณ       | ปิง    | บประมาณ   |
|                       | 2556          |        | 2          | 557                  |        | 2558            |      | 255          | 9          |        | 2560      |
|                       |               |        |            |                      |        |                 |      |              |            |        |           |
| เป้าหมายรายเดือน      | มีนาคม        | เมา    | ษายน       | พฤษภาค               | ม      | มิถุนายน        | ก    | รกฎาคม       | สิงหา      | คม     | กันยายน   |
| (ร้อยละ)              |               |        |            |                      |        |                 |      |              |            |        |           |
| เกณฑ์การให้คะแนน      | ระดับคะแน     | น 1    | ระดับเ     | าะแนน 2              | ว      | ะดับคะแนน       | 3    | ระดับคะเ     | แนน 4      | ระด้   | เบคะแนน 5 |
|                       | 65            |        |            | 70                   |        | 75              |      | 80           |            |        | 85        |
| หมายเหตุ              | กรณีการปร     | ะเมิน  | เ (3) ผู้เ | มาติดต่อข            | อรั    | ับบริการหรือ    | อร้อ | องเรียนด้า   | เนต่าง (   | า ขอ   | งสำนักงาน |
|                       | ชลประทาน      | ให้ใ   | ช้วิธีการ  | เสุ่มตัวอย่ <i>า</i> | างเ    | เพื่อประเมิน    | คว   | ามพึงพอใ     | จในกา      | รให้บ  | ริการ ตาม |
|                       | ระเบียบวิธีท  | างสถิ  | ติ โดยถื   | อว่าเป็นตัว          | แข     | านของกลุ่มผู้ร่ | ້າບເ | ปริการกลุ่ม  | มนี้ทั้งหม | ା୭     |           |

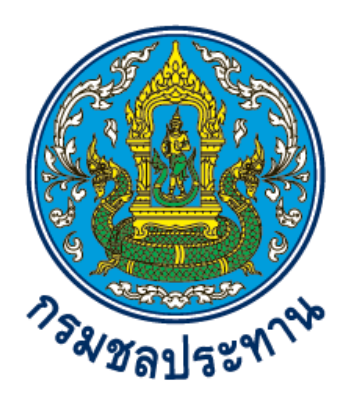

# คู่มือการใช้งานระบบติดตามผลตัวชี้วัดตามภารกิจและยุทธศาสตร์

# **KPI Online**

# พัฒนาระบบโดย

ส่วนระบบสารสนเทศและภูมิสารสนเทศ ศูนย์เทคโนโลยีสารสนเทศและการสื่อสาร กรมชลประทาน กระทรวงเกษตรและสหกรณ์

# สารบัญ

| ๑. การเข้าใช้งานระบบ    | ଭ      |
|-------------------------|--------|
| ๒. การรายงานผลตัวชี้วัด | តា     |
| ๓. การแก้ไขข้อมูล       | ھ<br>ھ |
| ๔. การลบข้อมูล          | 6      |
| ๕. การแนบเอกสารประกอบ   | ମ      |
| ๖. การติดต่อสอบถาม      | R      |

#### ๑. <u>การเข้าใช้งานระบบ</u>

 ๑. การใช้งานระบบ KPI Online สามารถเรียกใช้งานได้โดยเปิดโปรแกรมเว็บบราวเซอร์ จากนั้นพิมพ์ URL ในช่อง Address Bar ไปที่ <u>http://kpionline.rid.go.th</u> จะปรากฏดังภาพที่ ๑.๑ (แนะนำให้ใช้ Google Chrome ในการใช้งานระบบ)

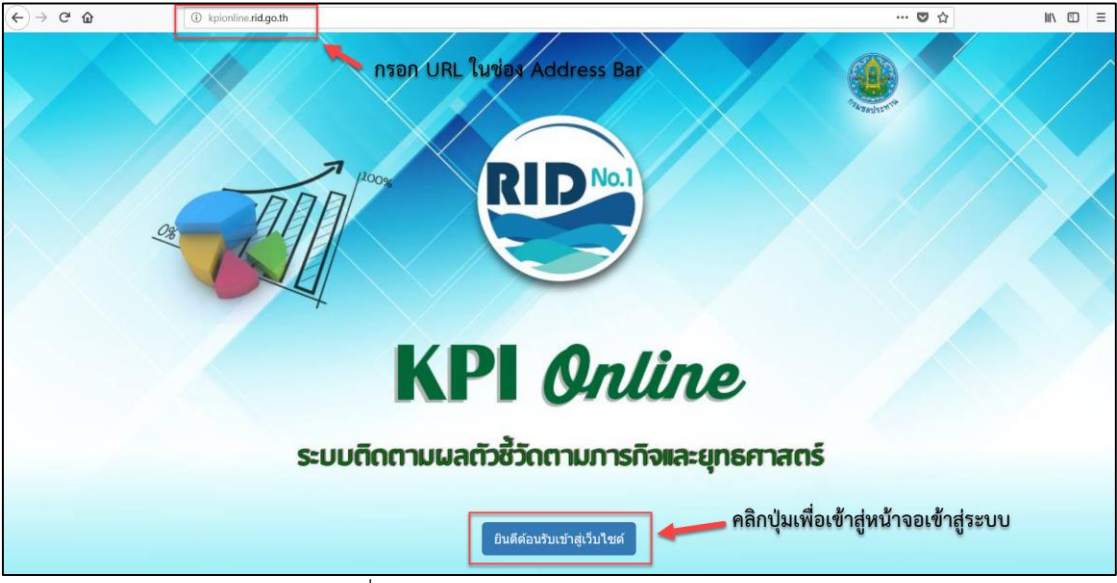

ภาพที่ ๑.๑ แสดงหน้าตาเว็บไซต์ระบบ KPI Online

๒. เมื่อคลิกปุ่ม "ยินดีต้อนรับเข้าสู่เว็บไซต์" จะปรากฏหน้าจอเข้าสู่ระบบดังภาพที่ ๑.๒
 เพื่อให้ผู้ใช้งานทำการกรอกชื่อผู้ใช้งานและรหัสผ่าน โดยชื่อผู้ใช้งานและรหัสผ่านจะใช้ข้อมูลเดียวกับระบบ
 PMQA เดิม

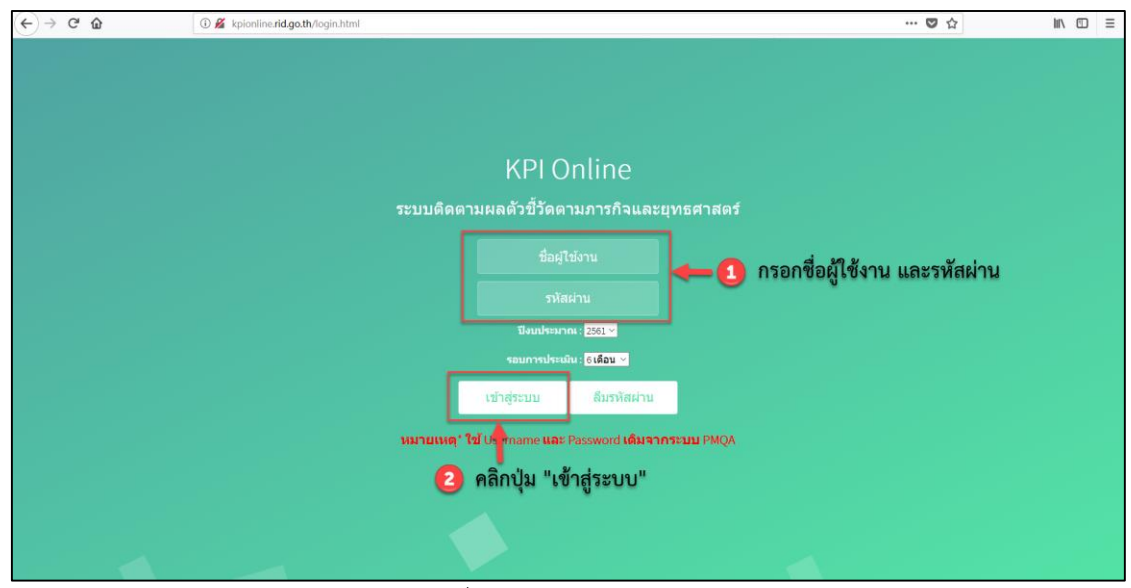

ภาพที่ ๑.๒ แสดงหน้าเข้าสู่ระบบ

๓. กรณีที่ผู้ใช้งานจำรหัสผ่านเดิมไม่ได้ ให้คลิกที่ปุ่ม "ลืมรหัสผ่าน" จะปรากฏดังภาพที่ ๑.๓ เมื่อปรากฏหน้าจอเปลี่ยนแปลงรหัสผ่าน ให้ผู้ใช้งานทำการกรอกชื่อผู้ใช้งานเดิม และกำหนดรหัสผ่านใหม่ <u>หมายเหตุ</u> กรณีจำชื่อผู้ใช้งานเดิมไม่ได้ กรุณาติดต่อผู้พัฒนาระบบตามรายละเอียดด้านท้าย

| เปลี่ยนแปลงรหัสผ่าน           | l                                                | ×      |
|-------------------------------|--------------------------------------------------|--------|
| กรุณาเปลี่ย                   | นเฉพาะรหัสผ่าน โดยให้ใช้ "ชื่อผู้ใช้งาน" ตามเดิม |        |
| ชื่อผู้ใช้งาน<br>รหัสผ่านใหม่ |                                                  |        |
|                               |                                                  | Submit |

ภาพที่ ๑.๓ แสดงหน้าเปลี่ยนแปลงรหัสผ่าน

### <u>การรายงานผลตัวชี้วัด</u>

๑. เมื่อผู้ใช้งานเข้าสู่ระบบเรียบร้อยแล้ว ระบบจะเชื่อมโยงไปสู่ หน้าจอ รายงานตัวชี้วัด ชป.-๑
 เป็นหน้าแรก ดังปรากฏในภาพที่ ๒.๑ แสดงหน้าจอรายงานตัวชี้วัด ชป.-๑

| ชป1 : ปริมาณความจุเก็บกัก                                      | ที่เพิ่มขึ้น                         |                                                |                              |        |                      |                 |              |        |                 |        |        |
|----------------------------------------------------------------|--------------------------------------|------------------------------------------------|------------------------------|--------|----------------------|-----------------|--------------|--------|-----------------|--------|--------|
| รา                                                             | ยการ                                 | เป้าหมาย                                       | งบประมาณ                     | ถ่วง   | ดวาม                 | ผลส             | าเร็จ        | ผลค    | ะแนน            | แก้ไข  | ຄນ     |
|                                                                |                                      | (ຄ້າน ຄບ.ນ.)                                   | (บาท)                        | ии.    | ก้าวหน้า<br>(ร้อยละ) | (ถ้าน<br>ถบ.ม.) | (ร้อย<br>ละ) | ที่ได้ | ถ่วงน้ำ<br>หนัก | ข้อมูล | ข้อมูล |
|                                                                |                                      |                                                |                              |        |                      |                 |              |        |                 | Ø      | ×      |
|                                                                |                                      |                                                |                              | 0.0000 |                      | 0.000           |              | 0.00   | 0.0000          |        | _      |
| รวม                                                            |                                      | 0.000                                          |                              | 0.0000 |                      |                 |              |        |                 |        |        |
| รวม<br><u>สุดรการดำนวณ</u> :<br>ผลรวมของปรีมาณความ             | จุทีเพิ่มขึ้นเทียบกับแผน             | เกณฑ์ก                                         | ubmit<br>ารให้คะแนน          | 0.0000 |                      |                 |              |        |                 |        |        |
| รรม<br>สู <u>ตรการตำบวณ</u> :<br>ผลรวมของปริมาณความ<br>1 คะแบบ | จุที่เพิ่มขึ้นเทียบกับแผน<br>2 ตะแนน | 0.000<br>3<br>0.000<br>0.000<br>0.000<br>0.000 | ubmit<br>กรให้คะแหน<br>เะแหน |        | 4 คะ                 |                 |              |        | 5 คะ            | แบบ    |        |

ภาพที่ ๒.๑ แสดงหน้าจอรายงานตัวชี้วัด ชป.-๑

๒. การเปลี่ยนตัวชี้วัดที่ต้องการรายงานผล ให้คลิกที่เมนู "รายงานตัวชี้วัด" จะปรากฏรายการ
 ตัวชี้วัด ดังปรากฏในภาพที่ ๒.๒ แสดงวิธีเลือกตัวชี้วัดที่ต้องการรายงานผล ให้ผู้ใช้งานทำการเลือกตัวชี้วัดที่
 ต้องการ

| $\leftrightarrow$ $\rightarrow$ $\mathfrak{C}$ (3) kpionline.rid | .go.th/formRIO1.html     |                          |              |           |        |                      |        |        |        |         |        |        |  |
|------------------------------------------------------------------|--------------------------|--------------------------|--------------|-----------|--------|----------------------|--------|--------|--------|---------|--------|--------|--|
| KPI Online หน้าหลัก                                              | รายงานตัวชี้วัด+ เอ      | เกสารรายงานตัวชี้วัด     |              |           |        |                      |        |        |        |         |        |        |  |
| 9                                                                | ชป1                      | A de da                  |              |           |        |                      |        |        |        |         |        |        |  |
|                                                                  | ชป2<br>ชป3               | เลือกตัวชี้วัดที่ต้องการ | เป้าหมาย     | งบประมาณ  | ถ่วง   | ดวาม                 | ผลส    | ่ำเร็จ | ผลค    | ะแนน    | แก้ไข  | ลบ     |  |
|                                                                  | ชป4.1<br>ชป4.2           |                          | (ล้าน ลบ.ม.) | (บาห)     | นน.    | ก้าวหน้า<br>(ร้อยละ) | (ล้าน  | (ร้อย  | ที่ได้ | ถ่วงน้ำ | ข้อมูล | ข้อมูล |  |
|                                                                  | ชป4.3                    |                          |              |           |        |                      | ລບ.ນ.) | ລະ)    |        | หนก     |        |        |  |
|                                                                  | ชป5                      |                          | 0.500        | 1,000,000 | 0.0355 | 100.00               | 0.500  | 100.00 | 5.00   | 0.0018  | ß      | ×      |  |
|                                                                  | ชป6<br>ชป7               |                          |              |           |        |                      |        |        |        |         | G      | ×      |  |
|                                                                  | ชป8<br>เฉพาะรอบ 12 เดือน |                          | 0.500        | 1,000,000 | 0.0000 |                      | 0.500  |        | 5.00   | 0.0018  |        |        |  |

้หมายเหตุ ตัวชี้วัด ชป.-๘ จะเปิดให้รายงานเฉพาะรอบ ๑๒ เดือนเท่านั้น

ภาพที่ ๒.๒ แสดงวิธีเลือกตัวชี้วัดที่ต้องการรายงานผล

๓. การเพิ่มข้อมูลลงไปในระบบ ให้ผู้ใช้งานกรอกข้อมูลลงในระบบให้ครบตามช่องสีขาว จากนั้นให้คลิกปุ่ม Submit โดยที่ช่องที่เป็นสีเทาอ่อน ข้อมูลจะปรากฏอัตโนมัติ ภายหลังจากการคลิกปุ่ม Submit เรียบร้อยแล้ว ดังปรากฏในภาพที่ ๒.๓ แสดงหน้าจอรายงานตัวชี้วัด ชป.-๑

| ชป1 : ปริมาณความจุเก็บกักที่เพิ่มขึ้น |                        |                   |            |                    |                 |              |        |                 |       |                      |
|---------------------------------------|------------------------|-------------------|------------|--------------------|-----------------|--------------|--------|-----------------|-------|----------------------|
| รายการ                                | เป้าหมาย<br>(ร้อน รณณ) | งบประมาณ<br>(บวง) | ถ่วง       | ดวาม<br>ด้วางหวัด  | ผลส่            | ่ำเร็จ       | ผลค    | ะแนน            | แก้ไข | <u>ุลบ</u><br>อ้อะเอ |
|                                       | (ด 118 ดบ. ม.)         | (1117)            | นน.        | การหนา<br>(ร้อยละ) | (ล้าน<br>ลบ.ม.) | (ร้อย<br>ละ) | ที่ได้ | ถ่วงน้ำ<br>หนัก | มยมูด | มถรงด                |
| ทดสอบระบบ                             | 0.500                  | 1,000,000         | 0.0355     | 100.00             | 0.500           | 100.00       | 5.00   | 0.0018          | ß     | ×                    |
|                                       |                        |                   | $\bigcirc$ |                    |                 | $\bigcirc$   |        | $\bigcirc$      | Ø     | ×                    |
| 5731                                  | 0.500                  | 1,000,000         | 0.0000     |                    | 0.500           |              | 5.00   | 0_18            |       |                      |
|                                       |                        | Submit            | คำ         | นวณอัต             | โนมัติเว็       | มื่อกรอก     | ข้อมูล | ครบ             |       |                      |

ภาพที่ ๒.๓ แสดงหน้าจอรายงานตัวชี้วัด ชป.-๑

### ๓. <u>การแก้ไขข้อมูล</u>

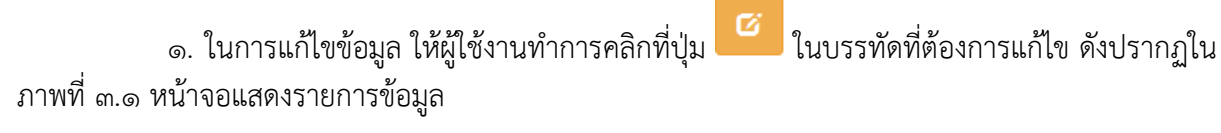

| รายการ    | เป้าหมาย     | งบประมาณ  | ถ่วง   | ความ     | ผลส่            | าเร็จ        | ผลค    | ะแนน            | แค้ไข | ลบ    |
|-----------|--------------|-----------|--------|----------|-----------------|--------------|--------|-----------------|-------|-------|
|           | (ส 1น สบ.ม.) | (1111)    | นน.    | (ร้อยละ) | (ด้าน<br>ถบ.ม.) | (ร้อย<br>ถะ) | ที่ได้ | ถ่วงน้ำ<br>หนัก | มอทิต | มอมิต |
| ทดสอบระบบ | 0.500        | 1,000,000 | 0.0355 | 100.00   | 0.500           | 100.00       | 5.00   | 0.0018          |       | ×     |
| 1673      | 0.500        | 1 000 000 | 0.0000 |          | 0.500           |              | 5.00   | 0.0018          | 13    | ×     |

ภาพที่ ๓.๑ หน้าจอแสดงรายการข้อมูล

๖. จะปรากฏหน้าจอ แก้ไขข้อมูล ดังปรากฏในภาพที่ ๓.๖ แสดงหน้าจอการแก้ไขข้อมูล ให้
 ดำเนินการแก้ไขข้อมูลที่ต้องการ เมื่อแก้ไขเสร็จเรียบร้อยแล้ว ให้คลิกปุ่ม "Submit"

| ายการ                 | ทดสอบระบบ |  |
|-----------------------|-----------|--|
| ป้าหมาย               | 0.500     |  |
| บประมาณ               | 1000000   |  |
| า่วงน้ำหนัก           | 0.0355    |  |
| งวามก้าวหน้า (ร้อยละ) | 100.00    |  |
| งถสำเร็จ (ถ้าน ลบ.ม.) | 0.500     |  |
| งถสำเร็จ (ร้อยละ)     | 100.00    |  |
| งถคะแนน (ที่ได้)      | 5.00      |  |
| งถคะแนน (ถ่วงน้ำหนัก) | 0.0018    |  |

ภาพที่ ๓.๒ แสดงหน้าจอการแก้ไขข้อมูล

### ๔. <u>การลบข้อมูล</u>

๑. การลบข้อมูล ให้ผู้ใช้งานทำการคลิกที่ปุ่ม
 แบรรทัดที่ต้องการลบ ดังปรากฏในภาพที่
 ๔.๑ หน้าจอแสดงรายการข้อมูล

| ชป1 : ปริมาณความจุเก็บกักที่เพิ่มขึ้น | ชป1 : ปริมาณความจุเก็บกักที่เพิ่มขึ้น |                    |        |                     |                 |              |         |                 |                |               |  |  |  |
|---------------------------------------|---------------------------------------|--------------------|--------|---------------------|-----------------|--------------|---------|-----------------|----------------|---------------|--|--|--|
| รายการ                                | เป้าหมาย<br>(จ้าน จน น )              | งบประมาณ<br>(มวะง) | ถ่วง   | ุ ดวาม<br>ด้วาะเว้า | ผลส่            | ่ำเร็จ       | ผลค     | ะแนน            | แก้ไข<br>ข้อมอ | ูลบ<br>ต้อะเอ |  |  |  |
|                                       | (4.12.42.00)                          | (2111)             |        | (ร้อยละ)            | (ล้าน<br>ลบ.ม.) | (ร้อย<br>ละ) | ที่ได้  | ถ่วงน้ำ<br>หนัก | <u>тп</u> 9м 1 | มยสูด         |  |  |  |
| ทดสอบระบบ                             | 0.500                                 | 1,000,000          | 0.0355 | 100.00              | 0.500           | 100.00       | 5.00    | 0.0018          | Ø              | ×             |  |  |  |
|                                       |                                       |                    |        |                     |                 |              |         |                 | Ø              | ×             |  |  |  |
| รวม                                   | 0.500                                 | 1,000,000          | 0.0000 |                     | 0.500           |              | 5.00    | 0.0018          |                |               |  |  |  |
|                                       |                                       | Submit             |        |                     |                 |              | คลิกปุ่ | มลบข้อ          | ມູຄ            |               |  |  |  |

ภาพที่ ๔.๑ หน้าจอแสดงรายการข้อมูล

 ๒. จะปรากฏหน้าต่างแสดงการยืนยันการลบข้อมูลขึ้นมา ดังปรากฏในภาพที่ ๔.๒ แสดง หน้าต่างการยืนยันการลบข้อมูล หากต้องการลบข้อมูล ให้คลิกปุ่ม OK

| From kpionline.rid.go.th |    |        |
|--------------------------|----|--------|
| กรุณายนยนการลบ!!         |    |        |
|                          | ОК | Cancel |

ภาพที่ ๔.๒ หน้าต่างยืนยันการลบข้อมูล

#### «. <u>การแนบเอกสารประกอบ</u>

๑. สำหรับตัวชี้วัดที่ต้องมีการแนบหลักฐานประกอบ ในการแนบหลักฐานนั้น ผู้ใช้งานต้อง ดำเนินการกรอกข้อมูลให้ครบทุกช่อง แล้วคลิกปุ่ม Submit ก่อน หลังจากนั้นจึงจะปรากฏปุ่ม "แนบ หลักฐาน" เพื่อให้ผู้ใช้งาน สามารถแนบไฟล์เอกสารได้ ดังปรากฏในภาพที่ ๕.๑ แสดงหน้าจอก่อน ดำเนินการกรอกข้อมูล โดยที่ปุ่มแนบหลักฐานจะยังไม่ปรากฏ

|          | บาม แผน | เ (ล้าน ลบ.ม.) |          | ผลงาน<br>(ร้อยคะ) | ผลคะแนน |             | แนบ<br>หลัก | แก้ไข<br>ข้อมูล | ูลบ<br>ข้อมอ |
|----------|---------|----------------|----------|-------------------|---------|-------------|-------------|-----------------|--------------|
| าามทฤษฏี | รัวชีม  | ฝนใช้การ       | เข้าระบบ | (10000)           | ที่ได้  | ถ่วงน้ำหนัก | ฐาน         | บบฟูต           | บบสูต        |
|          |         |                |          |                   |         |             | Ø           | Ø               | ×            |
|          |         |                |          |                   |         |             | 0           | Ø               |              |

ภาพที่ ๕.๑ แสดงหน้าจอก่อนกรอกข้อมูล

ภาพที่ ๕.๒ แสดงหน้าจอภายหลังดำเนินการกรอกข้อมูล และคลิกปุ่ม Submit เสร็จเรียบร้อย แล้ว จะปรากฏปุ่ม แนบหลักฐานขึ้นมาให้ผู้ใช้งานสามารถแนบไฟล์เอกสารต่าง ๆ ได้

| ปริมาณนำ (ถ้าน ลบ.ม.) |        | າน ຄບ.ມ.) |                      | ผลงาน<br>(ร้อยอะ) | ผลคะแบน |             | แนบ<br>หลัด | แก้ใข<br>ข้อมอ | ลบ<br>ข้อม |
|-----------------------|--------|-----------|----------------------|-------------------|---------|-------------|-------------|----------------|------------|
| ามทฤษฏี               | ร้วซึม | ฝนใช้การ  | เข้าระบบ             | (******           | ที่ได้  | ถ่วงน้ำหนัก | ฐาน         | nnde           | นยฟ        |
| 1,500                 | 150    | 260       | 1, <mark>6</mark> 01 | 86.82             | 2.36    | 0.0708      | Ø           | Ø              | ×          |
|                       |        |           |                      |                   |         |             | 0           | Ø              | *          |

ภาพที่ ๕.๒ แสดงหน้าจอหลังกรอกข้อมูล

๒. เมื่อคลิกปุ่ม
 แล้ว จะปรากฏหน้าจอให้แนบเอกสารหลักฐาน ดังปรากฏในภาพที่ ๕.๓
 แนบเอกสารหลักฐาน ให้คลิกที่ปุ่ม
 Choose File เพื่อทำการแนบไฟล์ ซึ่งรองรับนามสกุล PDF และชื่อ
 ไฟล์ต้องเป็นภาษาอังกฤษเท่านั้น จากนั้นให้คลิกปุ่ม "บันทึก"

| แนบเอกสารหลักฐาน                                                                                                    |                |               |                       |               |  |  |  |  |
|----------------------------------------------------------------------------------------------------|----------------|---------------|-----------------------|---------------|--|--|--|--|
|                                                                                                    |                | ตารางแสดงการเ | เนบเอกสารหลักฐาน      |               |  |  |  |  |
|                                                                                                    | ลำดับที่       | เอกสารแนบ     | <u>ลงข้อมูลวันที่</u> | ลบข้อมูล      |  |  |  |  |
| * เฉพาะไฟล์ PDF เท่านั้นและชื่อไฟล์ต้องเป็นภาษาอังกฤษ<br>** เรียงลำดับไฟล์ใหม่สุดจากด้านบน<br>*** แนะนำให้ใช้ Browser เป็น Google Chrome |                |               |                       |               |  |  |  |  |
|                                                                                                    | Choose File No | file chosen   |                       | 2             |  |  |  |  |
|                                                                                                    |                |               |                       | ยกเลิก บันทึก |  |  |  |  |

ภาพที่ ๕.๓ แสดงหน้าจอแนบเอกสารหลักฐาน

๓. ภายหลังจากคลิกปุ่ม "บันทึก" เสร็จเรียบร้อยแล้ว จะปรากฏรายชื่อไฟล์เอกสาร บนหน้าจอ โดยรูปแบบของไฟล์เอกสารจะมีลักษณะ "<mark>ชื่อผู้ใช้งาน\_ชื่อตัวชี้วัด\_วันที่แนบเอกสาร.pdf</mark>"

| แนบเอกสารหลักฐาน 🗙                                    |                                            |                     |          |  |  |  |  |  |
|-------------------------------------------------------|--------------------------------------------|---------------------|----------|--|--|--|--|--|
|                                                       | ตารางแสดงการแนบเอ                          | บกสารหลักฐาน        |          |  |  |  |  |  |
| ลำดับที่                                              | เอกสารแนบ                                  | ลงข้อมูลวันที่      | ลบข้อมูล |  |  |  |  |  |
| 1                                                     | RID000_RIO4-1_20180419.pdf                 | 2018-04-19 15:10:53 | ×        |  |  |  |  |  |
| *** <i>แนะนำใน</i><br>Choose File                     | ່າໃ <i>2້າ Browser ເປັ່ມ Google Chrome</i> |                     |          |  |  |  |  |  |
| Choose File No file chosen<br>อัพโหลดไฟล์เสร็จสมบูรณ์ |                                            |                     |          |  |  |  |  |  |
|                                                       |                                            | ยกเลิก              | บันทึก   |  |  |  |  |  |

ภาพที่ ๕.๔ แสดงหน้าจอหลังแนบเอกสาร

#### ๖. <u>การติดต่อสอบถาม</u>

สอบถามเกี่ยวกับ ปัญหาด้านข้อมูล

ส่วนวิเคราะห์นโยบาย กองแผนงาน

ภายนอก:

ภายใน:

โทรศัพท์ 🖀

୦-୭୭୯୭-୭୯୭୯ ୭୦୦୦

สอบถามเกี่ยวกับ ปัญหาด้านการใช้งานระบบ

ส่วนระบบสารสนเทศและภูมิสารสนเทศ ศูนย์เทคโนโลยีสารสนเทศและการสื่อสาร

โทรศัพท์ 🕿 ภายนอก: ๐-๒๒๔๓-๖๙๗๒, ๐-๒๒๔๓-๖๙๗๑ ภายใน: ๒๘๔๔, ๒๕๑๕

# แบบฟอร์มรายงานผลการปฏิบัติงานตามตัวชี้วัด

#### ชป.-1 : ปริมาณความจุเก็บกักที่เพิ่มขึ้น

| รายการ | เป้าหมาย<br>(ร้าน ราย ม ) | งบประมาณ<br>(มวม) | ถ่วง<br>นน. | ถ่วง ความ<br>นน. ก้าวหน้า<br>(ร้อยละ) | ผลส่            | าเร็จ        | ผลค    | ะแนน            |
|--------|---------------------------|-------------------|-------------|---------------------------------------|-----------------|--------------|--------|-----------------|
|        | (ดาน ดบ.ม.)               | (1111)            |             |                                       | (ถ้าน<br>ถบ.ม.) | (ร้อย<br>ละ) | ที่ได้ | ถ่วงน้ำ<br>หนัก |
|        |                           |                   |             |                                       |                 |              |        |                 |
| รวม    | 0.000                     |                   | 0.0000      |                                       | 0.000           |              |        | 0.0000          |

#### ชป.-2 : พื้นที่ชลประทานที่เพิ่มขึ้น

| รายการ | เป้าหมาย<br><i>(</i> 1/1) | งบประมาณ | ถ่วง   | ความ<br>ด้วางห <b>้</b> ว | ผลส่  | สำเร็จ ผลคะแนน |        | ะแนน            |
|--------|---------------------------|----------|--------|---------------------------|-------|----------------|--------|-----------------|
|        | ( 63)                     | (IIII)   | 1010.  | (ร้อยละ)                  | (ไร่) | (ร้อย<br>ละ)   | ที่ได้ | ถ่วงน้ำ<br>หนัก |
|        |                           |          |        |                           |       |                |        |                 |
| รวม    | 0                         |          | 0.0000 |                           | 0     |                |        | 0.0000          |

#### ชป.-3 : พื้นที่รับประโยชน์ที่เพิ่มขึ้น

| รายการ | เป้าหมาย<br><i>(</i> !!:) | งบประมาณ | ถ่วง   | ดวาม<br>ตัววงหวัว  | សតឥ   | าเร็จ        | แร็จ ผลคะแนน |                 |
|--------|---------------------------|----------|--------|--------------------|-------|--------------|--------------|-----------------|
|        | (13)                      | (U IVI)  | ии.    | การหนา<br>(ร้อยละ) | (ไร่) | (ร้อย<br>ละ) | ที่ได้       | ถ่วงน้ำ<br>หนัก |
|        |                           |          |        |                    |       |              |              |                 |
| รวม    | 0                         |          | 0.0000 |                    | 0     |              |              | 0.0000          |

#### ชป.-4.1 ประสิทธิภาพการส่งน้ำของโครงการ

|          | ปริมาณน้ำ (ถ้าน ถบ.ม.) |          |          |         | ผลด    | ะแนน        |
|----------|------------------------|----------|----------|---------|--------|-------------|
| ตามทฤษฏี | รั่วชีม                | ฝนใช้การ | เข้าระบบ | (วยยตะ) | ที่ได้ | ถ่วงน้ำหนัก |
|          |                        |          |          |         |        |             |

#### ชป.-4.2 ความหนาแน่นของการปลูกพืช (Cropping Intensity)

| พื้นที่<br>ชองไระนอง |       | พื้นที่บริหารจัดการน้ำ |     | ผลงาน<br>(ร้อนอะ) | ผลคะ   | ะแนน        |
|----------------------|-------|------------------------|-----|-------------------|--------|-------------|
| บิตบระทาน            | ฤดูฝน | ฤดูแถ้ง                | รวม | (รอยคะ)           | ที่ได้ | ถ่วงน้ำหนัก |
|                      |       |                        |     |                   |        |             |

#### ชป.-4.3 ปริมาณน้ำจัดสรรให้ตามวัตถุประสงค์การใช้น้ำ

| การส่งน้ำ (ถ้าน ถบ.ม.) |    | อัตราส่วน<br>การส่งน้ำ | ผลค    | ะแนน        | แนบหลัก<br>ฐาน |
|------------------------|----|------------------------|--------|-------------|----------------|
| แผน                    | ผล | (DPR)                  | ที่ได้ | ถ่วงน้ำหนัก |                |
|                        |    |                        |        |             | Ø              |

#### ชป.-5 : พื้นที่ความเสียหายของพืชเศรษฐกิจ (ข้าว) ในเขตชลประทานจากอุทกภัยและภัยแล้ง

| ฤดูเ        | ฤดูแถ้ง ฤดูฝน  |             | ฝน             | ฤดูฝน + ฤดูแถ้ง |                |        | ผลคะแนน |             |
|-------------|----------------|-------------|----------------|-----------------|----------------|--------|---------|-------------|
| พื้นที่ปลูก | พื้นที่เสียหาย | พื้นที่ปลูก | พื้นที่เสียหาย | พื้นที่ปลูก     | พื้นที่เสียหาย | ร้อยละ | ที่ได้  | ถ่วงน้ำหนัก |
|             |                |             |                |                 |                |        |         |             |

#### ชป.-6 : ความสำเร็จของการดำเนินการสร้างเครือข่ายด้านงานชลประทาน

| จำนวนโครงการกิจกรรม |             |        | ผลคะแนน |             |  |
|---------------------|-------------|--------|---------|-------------|--|
| แพน                 | ส่าเร็จจริง | ร้อยละ | ที่ได้  | ถ่วงน้ำหนัก |  |
|                     |             |        |         |             |  |

#### ชป.-7 : การเบิกจ่ายเงินงบประมาณรายจ่ายลงทุน

| งบประมาณรายจ่ายลงทุน (ล้านบาท) |          |        | ผลคะแนน |             |  |
|--------------------------------|----------|--------|---------|-------------|--|
| รับจัดสรร                      | เบิกจ่าย | ร้อยละ | ที่ได้  | ถ่วงน้ำหนัก |  |
|                                |          |        |         |             |  |